ERN-RND | 13.12.2018 | Tübingen For questions and support please mail at: sanja.hermanns@med.uni-tuebingen.de

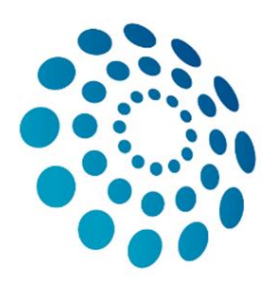

## European Reference Network

for rare or low prevalence complex diseases

Network Neurological Diseases (ERN-RND)

## **USER GUIDE** CLINICAL PATIENT MANAGEMENT SYSTEM

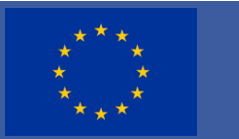

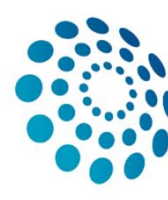

# **CPMS User Guide Summary**

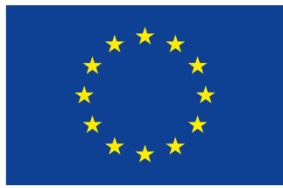

Co-financed by the Connecting Europe Facility of the European Union

### I CENTRE DASHBOARD

- 1. Panels
- 2. Patient list
- 3. Enroll patient
- 3a. Consent Forms
- 4. Consultation Form
- 4a. Consultation Request

### 4b. Patient Information

Annex - additional/optional sections
in the consultation form:
4c.Episode Description
4d. Rare Disease Diagnosis
4e. Comorbidities
4f. Phenotype/Genetic Features and
Biobanks
4g. Family History
4h. Special Treatment Intervention
4i. Transplantation History
4j. Medication History
4k. Medical Documents

- 5. Panel Workflow
- Panel Selection
- Data Completion
- Assessment
- Outcome
- Sign-Off
- Close and/or Archive
- 6. Timeline
- 7. Meetings
- 7a. Schedule Meeting
- Invite participants
- 7b. Join a meeting
- 7c. Finishing meetings
- Meeting summary

### **II ERN DASHBOARD**

- 1. Panels
- 2. Task list
- 3. My meetings
- 4. Preferences

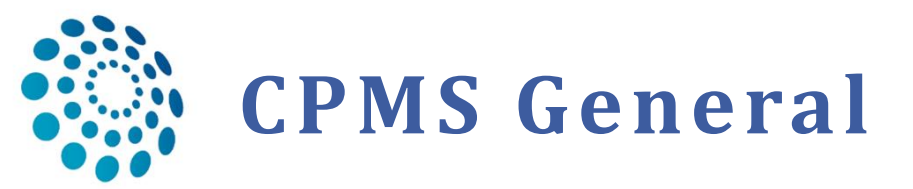

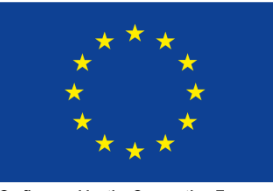

Co-financed by the Connecting Europe Facility of the European Union

- 3
- General: Use as a web-browser Google Chrome, it is recommended to have a minimum dedicated 350kb/s down per download stream as well as 350kb/s up per uploaded stream to maintain a stable video connection.
- You can fill out the consultation form in several returns if you save the sections you have already filled
- You can decide which sections are most useful to describe the case in your particular situation, some of them are marked HERE ,Optional' but maybe for your particular case essential. You can use them.
- There are date pickers '\u00ed where you have to fill the date in the format dd/mm/yyyy, but some date pickers allow to write only mm/yyyy, or yyyy
- If you're not sure about the exact requirement of a box check the' <sup>(1)</sup> icon for more information

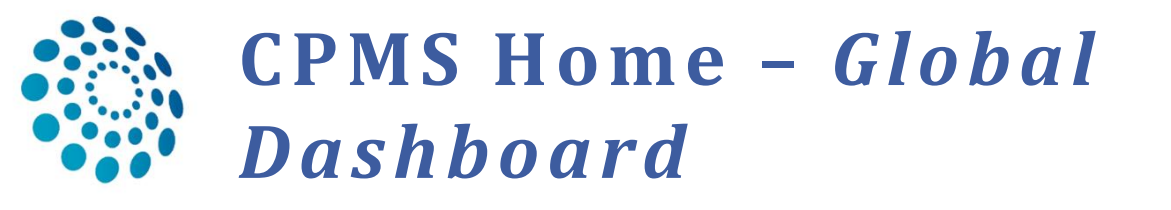

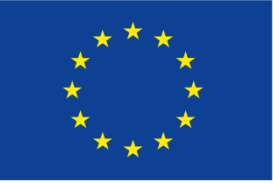

Co-financed by the Connecting Europe Facility of the European Union

- □ Login into CPMS: <u>https://cpms.ern-net.eu/login/</u>
- D 2 main applications/dashboards: 'Centre' and 'ERN'

| European<br>Reference<br>Networks |                                                 | Centre ERN Map 🤉 🕶 📤 Dr.                        |
|-----------------------------------|-------------------------------------------------|-------------------------------------------------|
| Applications                      | Training Videos                                 | CPMS user manual and documentation              |
| 🛱 Centre                          | Introduction to CPMS                            | 🙂 User Manual                                   |
| <b>×</b> ERN                      | Of CPMS Webinar- General introduction           | Aulti level role-based access                   |
| 🖽 Мар                             | OCPMS Webinar- How to use the Consultation Form | Coding systems & Data standards                 |
|                                   | CPMS Webinar- How to form an Expert Panel       | Be-Identification in CPMS                       |
|                                   | CPMS Webinar- How to schedule video meetings    | Kan Image Viewer                                |
|                                   | OF CPMS Webinar - how to use the Medical Viewer | Data Hosting                                    |
|                                   | CPMS Webinar- Users Access rights               | 🛃 Patient Consent Sample                        |
|                                   | OCPMS Webinar- Non-ERN Health Professionals     | 🖺 Outcome Document Template                     |
|                                   | CPMS Webinar - ERN Coordinators                 | Good Practices of the Informed Consent          |
|                                   |                                                 | Toolkit and Case Study for Health professionals |

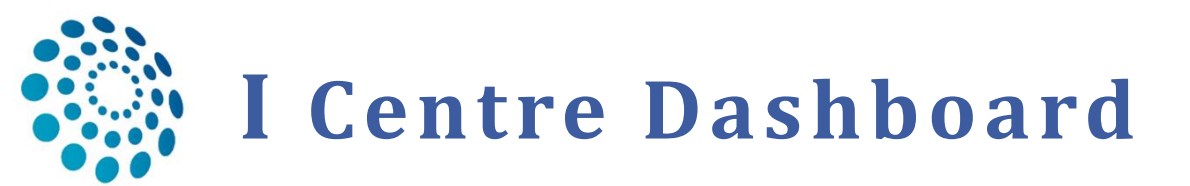

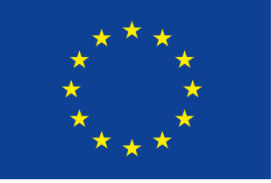

Co-financed by the Connecting Europe Facility of the European Union

- □ You can see all panels of your institution
- □ You can enroll a new patient
- You can view the current patients of the centre
- □ Search patients by their nickname, first or last name, CPMS ID, panel ID

\*Remember: All authorized users from this centre can see all patients enrolled within this centre regardless of enrolling user.

| European<br>Reference<br>Networks | ERN   DE22 - Tübi | ingen University Hos  |              |                                                      |        | Centre ERN      | Map 🛛 🗸 👗 Dr. |   |
|-----------------------------------|-------------------|-----------------------|--------------|------------------------------------------------------|--------|-----------------|---------------|---|
|                                   | 🛱 DE22 - Tübing   | gen University Hospit | al USER: Dr. | 4.                                                   |        |                 |               |   |
| <b>23</b><br>Dashboard            | Patients          |                       | 1            | Search                                               | 2      | Recent Activity |               | 2 |
| Enrol Patient                     | & Enrol F         | Patient               | 4            | First name, last name, CPMS ID, panel ID or nickname | Search | CPMS Id         | Date          |   |
| <b>않</b><br>Patient List          | <b>≇</b> Patier   | nt List               | 4            |                                                      |        |                 |               |   |
| Panels                            | 2.                |                       |              |                                                      |        |                 |               |   |

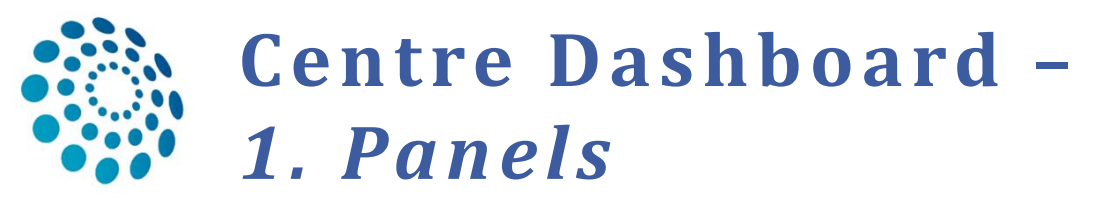

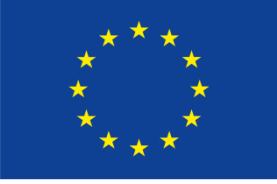

Co-financed by the Connecting Europe Facility of the European Union

## □ See all panels of your institution

| ropean<br>eference<br>etworks | ERN   [                                                        | 0E22 - Tübingen University | Hos         |                     | Ce        | ntre ERN M       | lap 🛛 🗸 🛔 rndhpuser5 testuser <del>-</del> |  |  |  |
|-------------------------------|----------------------------------------------------------------|----------------------------|-------------|---------------------|-----------|------------------|--------------------------------------------|--|--|--|
| Ē                             | BDE22 - Tübingen University Hospital USER: rndhpuser5 testuser |                            |             |                     |           |                  |                                            |  |  |  |
| 4                             | 📽 Patient Panels                                               |                            |             |                     |           |                  |                                            |  |  |  |
| F                             | Panel ID 🕇                                                     | Nickname                   | Started *   | Lead                | State 🔭   | ERN              | Thematic Area                              |  |  |  |
| #                             | # 150                                                          | gdgbd                      | 19/Sep/2017 | Holm Graessner      | Open      | ERN-RND - Neur   | Atypical parkinsonian syndromes: Ge        |  |  |  |
| #                             | # 600                                                          | Test Data Migration2       | 14/Jun/2018 | doctor 2            | Data Co   | ERN-EYE - Eye D  | Neuro Ophthalmology rare diseases          |  |  |  |
| #                             | # 666                                                          | leaf                       | 31/Jul/2018 | rndhpuser5 testuser | Panel Sel | ERN-RND - Neur   | Cerebellar Ataxias and Spastic Parapl      |  |  |  |
| #                             | # 725                                                          | yellow                     | 14/Sep/2018 | rndhpuser5 testuser | Panel Sel | ERN-RND - Neur   | Cerebellar Ataxias and Spastic Parapl      |  |  |  |
| #                             | # 215                                                          | Smitthers                  | 23/Oct/2017 | Doctor Two          | Panel Sel | ERN-EYE - Eye D  | Neuro Ophthalmology rare diseases          |  |  |  |
| #                             | # 731                                                          | Another                    | 19/Sep/2018 |                     | Open      | ERN-EYE - Eye D  | Neuro Ophthalmology rare diseases          |  |  |  |
| #                             | # 206                                                          | Nick                       | 19/Oct/2017 | Doctor One          | Data Co   | ERN-EYE - Eye D  | Neuro Ophthalmology rare diseases          |  |  |  |
| #                             | # 358                                                          | ZAC                        | 08/Jan/2018 | doctor 4            | Open      | ERN-EYE - Eye D  | Neuro Ophthalmology rare diseases          |  |  |  |
| #                             | # 208                                                          | Ben                        | 19/Oct/2017 | Doctor Two          | Panel Sel | ITHACA - Intelle | Syndromic cardiac disorders                |  |  |  |
| #                             | # 2                                                            | EYE_TestPatient1           | 16/Jun/2017 | hany mina           | Aborted   | ERN-EYE - Eye D  | Retina Rare Eye Diseases                   |  |  |  |
| #                             | # 41                                                           | test 1                     | 20/Jul/2017 | Helene Dollfus      | Panel Sel | ERN-EYE - Eye D  | Retina Rare Eye Diseases                   |  |  |  |
| #                             | # 37                                                           | sf                         | 20/Jul/2017 | hany mina           | Open      | ERN-EYE - Eye D  | Anterior Segment Rare Eye Diseases         |  |  |  |
| #                             | # 19                                                           | Demo Patient               | 03/Jul/2017 | hany mina           | Data Co   | ERN-EYE - Eye D  | Pediatric Ophthalmology Rare Diseases      |  |  |  |
| #                             | # 14                                                           | Bill                       | 26/Jun/2017 | hany mina           | Panel Sel | ERN-EYE - Eye D  | Pediatric Ophthalmology Rare Diseases      |  |  |  |
| #                             | # 18                                                           | Demo patient               | 03/Jul/2017 | hany mina           | Data Co   | ERN-EYE - Eye D  | Pediatric Ophthalmology Rare Diseases      |  |  |  |
| #                             | # 36                                                           | sd                         | 19/Jul/2017 | hany mina           | Open      | ERN-EYE - Eye D  | Anterior Segment Rare Eye Diseases         |  |  |  |

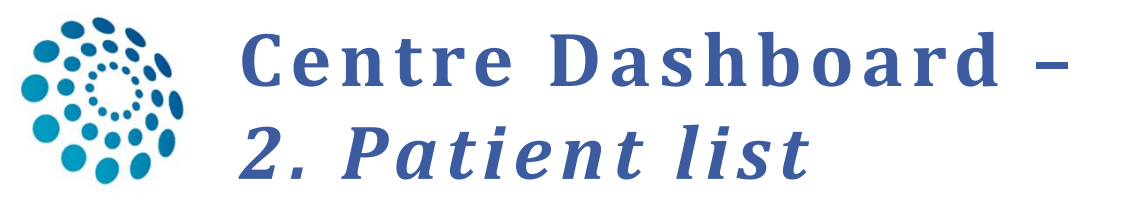

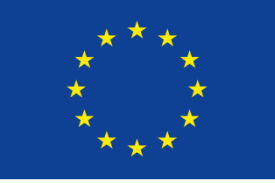

Co-financed by the Connecting Europe Facility of the European Union

🕈 Enrol Patient

## See all enrolled patients of your centre

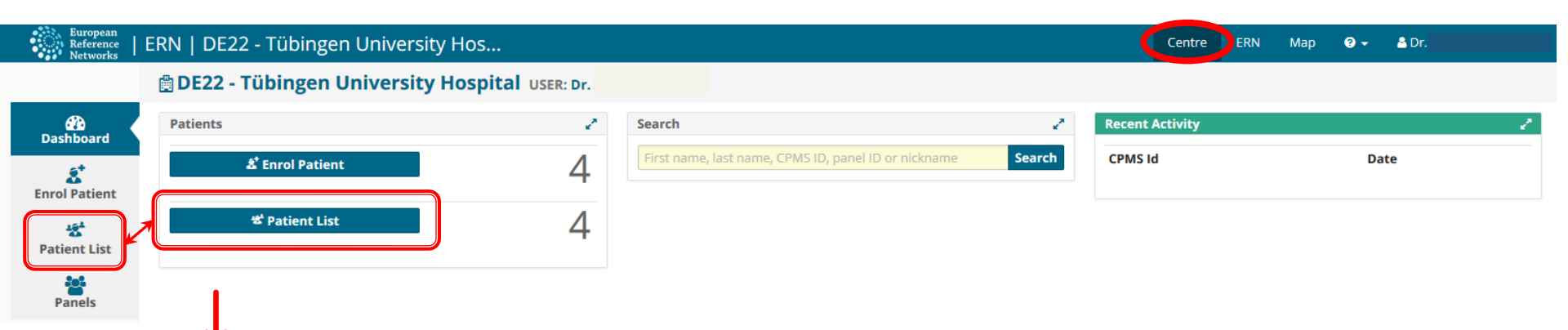

#### DE22 - Tübingen University Hospital USER: rndhpuser5 testuser

#### 📽 Patient List

| Last Name  | First Name | Record Label                 | CPMS Id      | Enroled     | Gender • | Date Of Birth | = |
|------------|------------|------------------------------|--------------|-------------|----------|---------------|---|
| Eye        | Oeil       | Eye, Oeil DOB: 03/04/2000 (m | ERN-de22-002 | 16/Jun/2017 | М        | 03/Apr/2000   | ^ |
| One        | Patien     | One, Patien DOB: 02/06/2017  | ERN-de22-003 | 01/Jun/2017 | F        | 02/Jun/2017   |   |
| Test       | Test       | Test, Test DOB: 08/02/1962 ( | ERN-de22-004 | 20/Jun/2017 | Μ        | 08/Feb/1962   |   |
| Test       | Demo       | Test, Demo DOB: 09/08/2013   | ERN-de22-005 | 02/Jul/2017 | Μ        | 09/Aug/2013   |   |
| Demo       | Demo       | Demo, Demo DOB: 07/01/20     | ERN-de22-006 | 03/Jul/2017 | UN       | 07/Jan/2016   |   |
| х          | Mr         | X, Mr DOB: 03/07/2017 (unde  | ERN-de22-007 | 28/Jun/2017 | UN       | 03/Jul/2017   |   |
| Test       | Bert       | Test, Bert DOB: 08/01/1983 ( | ERN-de22-009 | 20/Jul/2017 | M        | 08/Jan/1983   | Е |
| Testman    | Fred       | Testman, Fred DOB: 03/05/19  | ERN-de22-010 | 24/Jul/2017 | M        | 03/May/1969   |   |
| TestPerson | Freddy     | TestPerson, Freddy DOB: 07/  | ERN-de22-012 | 26/Jul/2017 | M        | 07/May/1993   |   |
| TestLady   | Jenny      | TestLady, Jenny DOB: 29/02/1 | ERN-de22-013 | 26/Jul/2017 | F        | 29/Feb/1984   |   |

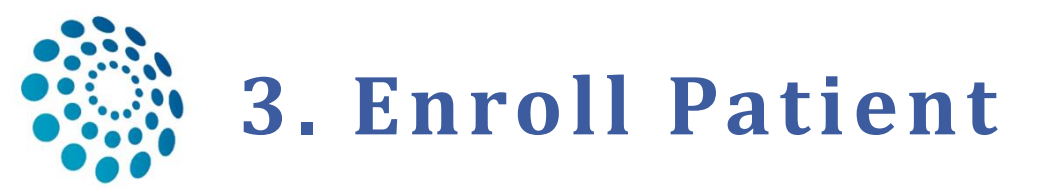

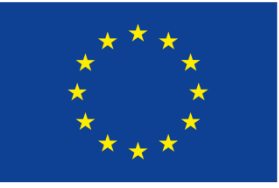

Co-financed by the Connecting Europe Facility of the European Union

### Required fields are in red; the patient must give consent for care

| Enrol Patient                                                                                 |               |      |     |                             |
|-----------------------------------------------------------------------------------------------|---------------|------|-----|-----------------------------|
| Patient Id: EI                                                                                | RN-de22-005   |      |     |                             |
| * Date enrolled:                                                                              | dd/Mmm/yyyy   |      |     |                             |
| Pre-qualification check                                                                       |               |      |     |                             |
| * Have you sought advice on this patient at a national healthcare provider @<br>organisation? | Yes 💿 No      |      |     | 1                           |
|                                                                                               |               |      | t n | ownload Model Concent Forms |
| Consents                                                                                      |               |      |     |                             |
|                                                                                               |               |      |     |                             |
| Consent Requested                                                                             | Consent Given | Date |     |                             |
| Consent for care                                                                              | 🔘 Yes 🔘 No    |      |     |                             |
| Consent for ERN databases/Registries                                                          | 🔘 Yes 🔘 No    |      |     |                             |
| Consent contact for research                                                                  |               |      |     |                             |
|                                                                                               |               |      |     |                             |
| Identifying data                                                                              |               |      |     |                             |
|                                                                                               |               |      |     |                             |
| * First name                                                                                  |               |      |     |                             |
| * Last name                                                                                   |               |      |     |                             |
| * Gender:                                                                                     | •             |      |     |                             |
| * Date of birth:                                                                              | dd/Mmm/yyyy   |      |     |                             |
| * Record Label                                                                                |               |      |     | 0                           |
|                                                                                               |               |      |     |                             |

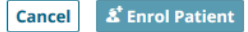

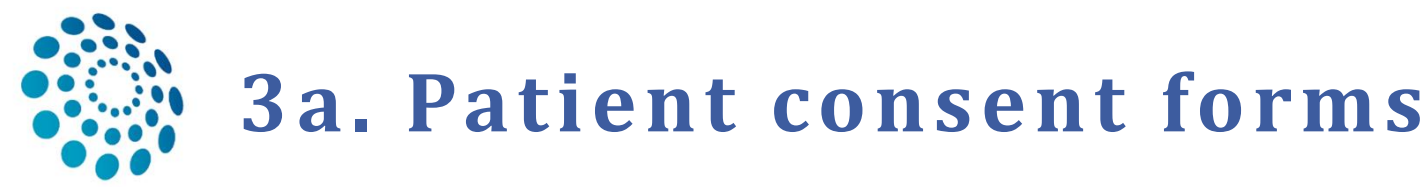

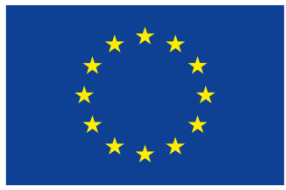

Co-financed by the Connecting Europe Facility of the European Union

### □ Available in 25 different languages

**Download Consent Forms** 

### Download Consent Forms (pdf format)

- BG (20/11/2017)
- CS (04/05/2018)
- DA (20/11/2017)
- DE (05/03/2018)
- EL (20/11/2017)
- EN (20/11/2017)
- ES (04/05/2018)
- ET (20/11/2017)
- FI (20/11/2017)
- FR (04/05/2018)
- GA (20/11/2017)
- HR (20/11/2017)

- HU (20/11/2017)
  IT (04/05/2018)
- LT (20/11/2017)
- LV (21/11/2017)
- MT (20/11/2017)
- NL (20/04/2018)
- NO (05/12/2017)
- PL (04/05/2018)
- PT (20/11/2017)
- RO (20/11/2017)
  SK (20/11/2017)
- SL (20/11/2017)
- SE (20/11/2017)
   SE (20/11/2017)

#### Reference

Guidelines Toolkit Case Study

Good Practices Informed Consent Data Management

| - | _ | _ | _ |   |   |      |
|---|---|---|---|---|---|------|
| L | O | n | s | e | n | TS 1 |
| - | - |   | - | - |   |      |

| Consent Requested                                                                                                    | Consent Given                       | Date        |                                                   |
|----------------------------------------------------------------------------------------------------|-------------------------------------|-------------|---------------------------------------------------|
| Consent for care 1. This consent is mandatory                                                                                                    | ● Yes ◎ No X                        | 23/May/2018 |                                                   |
| <b>Consent for ERN databases/Registries 2</b> . This consent is not mandatory, thus the answer can be'No'. If 'Yes' it authorizes Panel leads to make the clinical data available for ERN researchers after panels have been closed and an outco The Name and Date of Birth will still not be visible for them. | Yes No X<br>me has been signed-off. | 23/May/2018 | Please specify<br>Here you can just<br>write 'OK' |
| <ul> <li>Consent contact for research</li> <li>3. This consent is not mandatory, thus the answer can be'No'. If 'Yes' it states patients are interested to be contacted by outside ERN research projects (e.g., e.g.)</li> </ul>                                                                                | Yes No X that clinical trials)      | 23/May/2018 | Please specify<br>Here you can just<br>write 'OK' |

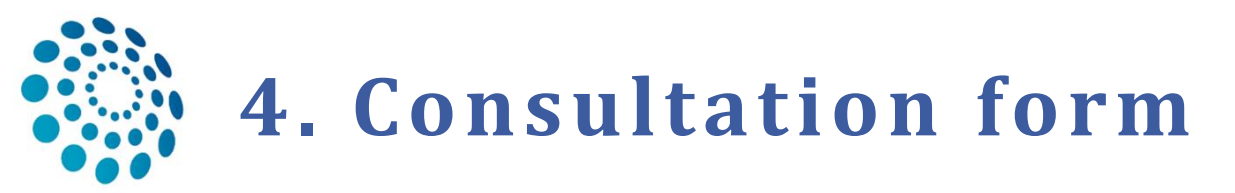

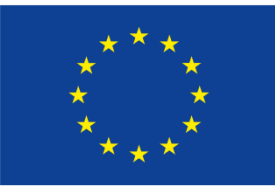

Co-financed by the Connecting Europe Facility of the European Union

- Heart of the case discussion (consultation process), necessary to reach a consensus for diagnosis and treatment
- Composed of multiple sections; you can decide which of them and how detailed you will fill
- Can be edited in the 'Edit' view
- Several coding systems available (e.g. ICD, ICCC-3/10, HPO, ORDO, LOINC etc.), pick one or more of them
- □ Search widget: type first letter of a phenotype to get suggestions

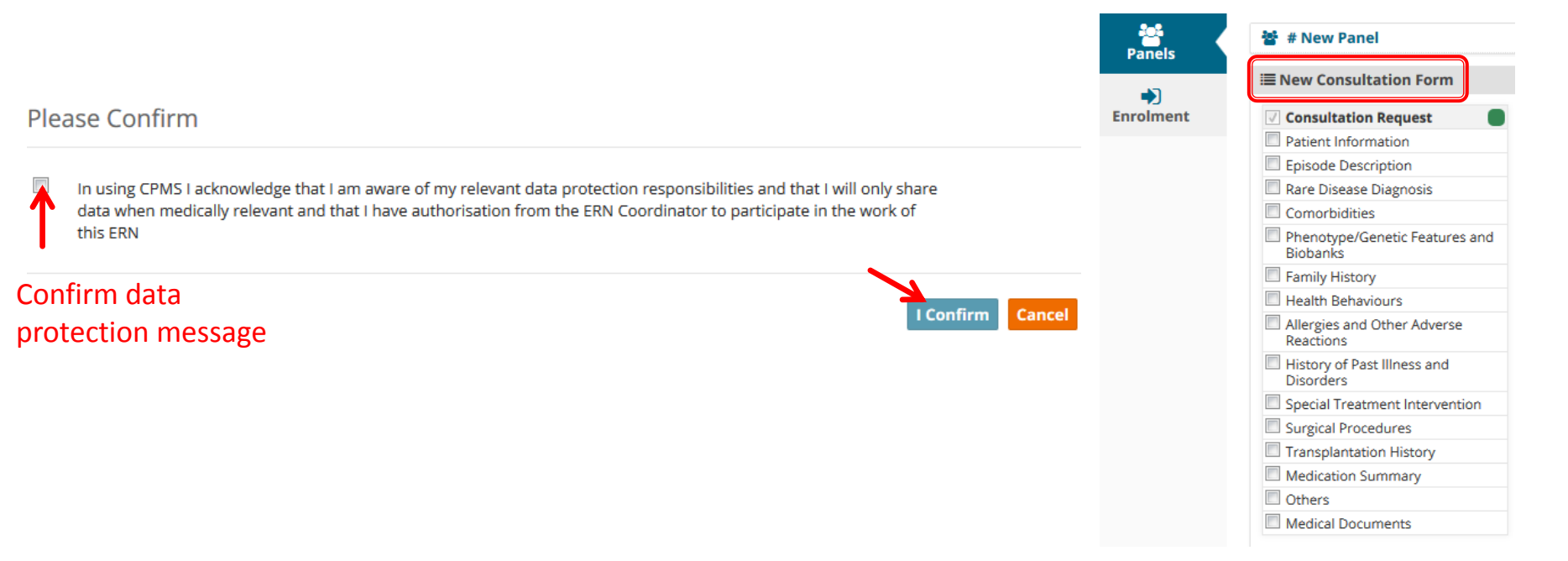

## Consultation form – 4a. Consultation Request

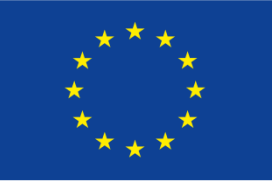

Co-financed by the Connecting Europe Facility of the European Union

11

|                    | <b>•</b>    | Arrient ID: ERN-de22-030                   | Beispiels, Testa DOB: 24 | /03/2004 (F) Enrolled: 3         | 31/Jul/2018           |                                                                                                    |                        |  |  |  |
|--------------------|-------------|--------------------------------------------|--------------------------|----------------------------------|-----------------------|----------------------------------------------------------------------------------------------------|------------------------|--|--|--|
|                    | Panels      | 출 # New Panel                              |                          |                                  |                       |                                                                                                    |                        |  |  |  |
|                    |             | I New Consultation Form                    |                          |                                  |                       |                                                                                                    |                        |  |  |  |
|                    | Enrolment   | Consultation Request                       |                          |                                  |                       |                                                                                                    |                        |  |  |  |
|                    | 7           | Consolitation Request                      |                          |                                  |                       |                                                                                                    |                        |  |  |  |
|                    |             | Episode Description                        |                          |                                  | Do not use any        | nicknames liable to identity the patient, including his/her first name or last name.                                                                                                    |                        |  |  |  |
|                    |             | Rare Disease Diagnosis                     |                          |                                  |                       |                                                                                                    |                        |  |  |  |
| Different sections | s of the    | Comorbidities                              |                          |                                  | * Nickname            | leaf                                                                                                    |                        |  |  |  |
| consultation form  | n, only the | Phenotype/Genetic Features and<br>Biobanks |                          | Is urgency requi                 | ired for this nanel?  |                                                                                                    |                        |  |  |  |
|                    | , only the  | Family History                             |                          | is digency requi                 | red for this parter.  |                                                                                                    |                        |  |  |  |
| sections 'Consulta | ation       | Health Behaviours                          | * Is this a repeat o     | f a previous panel for the s     | same patient but a    | 🔘 Yes 💿 No 🔘 Don't know                                                                                                    |                        |  |  |  |
| Request' and 'Pa   | tient       | Allergies and Other Adverse<br>Reactions   |                          |                                  | different episode?    |                                                                                                    |                        |  |  |  |
| nformation' are i  | mandatory   | History of Past Illness and<br>Disorders   |                          | * Consultation Request           | Description Short:    | Unclear diagnosis                                                                                                    |                        |  |  |  |
|                    | ,           | Special Treatment Intervention             |                          | * Consultation                   | - Description         |                                                                                                    |                        |  |  |  |
|                    |             | Surgical Procedures                        |                          | <ul> <li>Consultation</li> </ul> | n Request Reason:     | Ulagnosis Treatment Other                                                                                                    |                        |  |  |  |
|                    |             | Transplantation History                    |                          | * Consultation Request Re        | eason Description:    | Contradictory indications: WES vs. phenotype                                                                                                    |                        |  |  |  |
|                    |             | Medication Summary                         |                          |                                  |                       | #                                                                                                    |                        |  |  |  |
|                    |             | Others     Medical Documents               |                          | * He                             | ealthcare Provider:   | DE22 - Tübingen University Hospital                                                                                                    |                        |  |  |  |
|                    |             | The status                                 |                          | taut tour                        | t of same specialists | In these settings Panel Lead - Po                                                                                                    | int of Care Specialist |  |  |  |
|                    |             | i ne nickna                                | ame of the pa            | tient                            | t of care specialist: | manpusers testuser III threse settings I and Ecad - I c                                                                                                    | and of care opecialise |  |  |  |
|                    |             | will be visi                               | ble for panel            |                                  | * ERN:                | © ERN-EYE                                                                                                    |                        |  |  |  |
|                    |             |                                            |                          |                                  |                       | ERN-RND     ERN-RND     ERN-RND |                        |  |  |  |
|                    |             | members                                    | external to yo           | ur                               |                       | ITHACA                                                                                                    |                        |  |  |  |
|                    |             | contro: it i                               | c one of the             |                                  |                       | RARE-LIVER                                                                                                    |                        |  |  |  |
|                    |             | centre, it i                               | s one of the             |                                  | * Panel Lead:         | rndhpuser5 testuser                                                                                                    |                        |  |  |  |
|                    |             | searchable                                 | e items in CPN           | /IS *P                           | rimary Thematic Area: | <ul> <li>Atypical parkinsonian syndromes: Genetic PD, Multisystem Atrophy, Progressive<br/>Supranuclear Palsy, Corticobasal degeneration</li> </ul>                                                                                                    |                        |  |  |  |
|                    |             |                                            |                          |                                  |                       | <ul> <li>Cerebellar Ataxias and Spastic Paraplegias</li> </ul>                                                                                                    |                        |  |  |  |
|                    |             |                                            |                          |                                  |                       | Choreas and Huntington's Disease                                                                                                    |                        |  |  |  |
|                    |             |                                            |                          |                                  |                       | <ul> <li>Dystonias, paroxysmal disorders (nonepileptical ones) and Neurodegeneration with<br/>Brain Iron Accumulation</li> </ul>                                                                                                    |                        |  |  |  |
|                    |             |                                            |                          |                                  |                       | <ul> <li>Frontotemporal dementia</li> </ul>                                                                                                    |                        |  |  |  |
|                    |             |                                            |                          |                                  |                       | C Leukodystrophies                                                                                                    |                        |  |  |  |
|                    |             |                                            |                          | Seco                             | ndary Thematic Areas  |                                                                                                    |                        |  |  |  |
|                    |             |                                            |                          | 5220                             |                       | Atypical parkinsonian syndromes: Genetic PD, Multisystem Atrophy, Progressive<br>Supranuclear Palsy, Corticobasal degeneration                                                                                                    |                        |  |  |  |
|                    |             |                                            |                          |                                  |                       | Choreas and Huntington's Disease                                                                                                    |                        |  |  |  |
|                    |             |                                            |                          |                                  |                       | <ul> <li>Dystonias, paroxysmal disorders (nonepileptical ones) and Neurodegeneration with<br/>Brain Iron Accumulation</li> </ul>                                                                                                    |                        |  |  |  |

Frontotemporal dementia
Leukodystrophies

\_ . .

Save the consultation form every time you fill new section cancel save

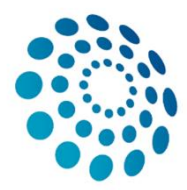

# **Consultation form-***4b. Patient Information*

A Patient ID: ERN-de22-030 Beispiels, Testa DOB: 24/03/2004 (F) Enrolled: 31/Jul/2018

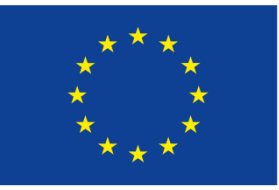

Co-financed by the Connecting Europe Facility of the European Union

12

| Panels |  |
|--------|--|
| -      |  |

Enrolment

🐮 # New Panel

| <b>■</b> New Consultation Form             | Patient Information                                         |                                                          |  |
|--------------------------------------------|-------------------------------------------------------------|----------------------------------------------------------|--|
| Consultation Request                       | + Add birth complication                                    |                                                          |  |
| Episode Description                        | * Gender:                                                   | Female                                                   |  |
| Rare Disease Diagnosis                     |                                                             | O Male                                                   |  |
| Comorbidities                              |                                                             | O Undifferentiated                                       |  |
| Phenotype/Genetic Features and<br>Biobanks |                                                             | O Unknown                                                |  |
| Family History                             | $\Delta$ Pregnancy:                                         | 🔿 Yes 🖲 No                                               |  |
| Health Behaviours                          |                                                             |                                                          |  |
| Allergies and Other Adverse<br>Reactions   | * Country of Residence (ISO 3166-1):                        | Germany                                                  |  |
| History of Past Illness and<br>Disorders   | Country of birth (ISO 3166-1):                              | Germany                                                  |  |
| Special Treatment Intervention             | Education Level (ISCED 2011):                               | ISCED 1: Primary education                               |  |
| Surgical Procedures                        |                                                             |                                                          |  |
| Transplantation History                    | Occupation:                                                 | Pupil, student, further training, unpaid work experience |  |
| Medication Summary                         |                                                             |                                                          |  |
| C Others                                   | <ul> <li>Add functional status and/or disability</li> </ul> |                                                          |  |
| Medical Documents                          |                                                             |                                                          |  |

Cancel Save After filling the minimum mandatory

'Patient Information', you will be led to the 'Panel Workflow' site

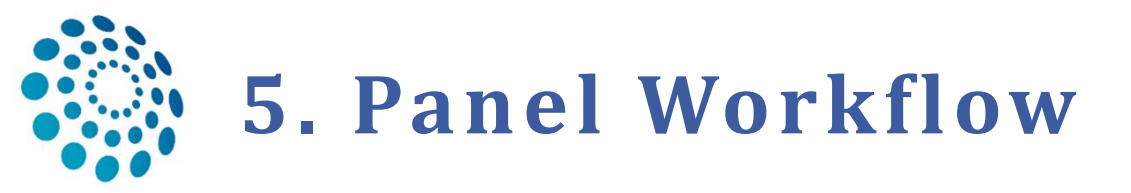

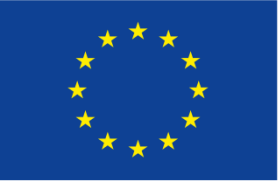

Co-financed by the Connecting Europe Facility of the European Union

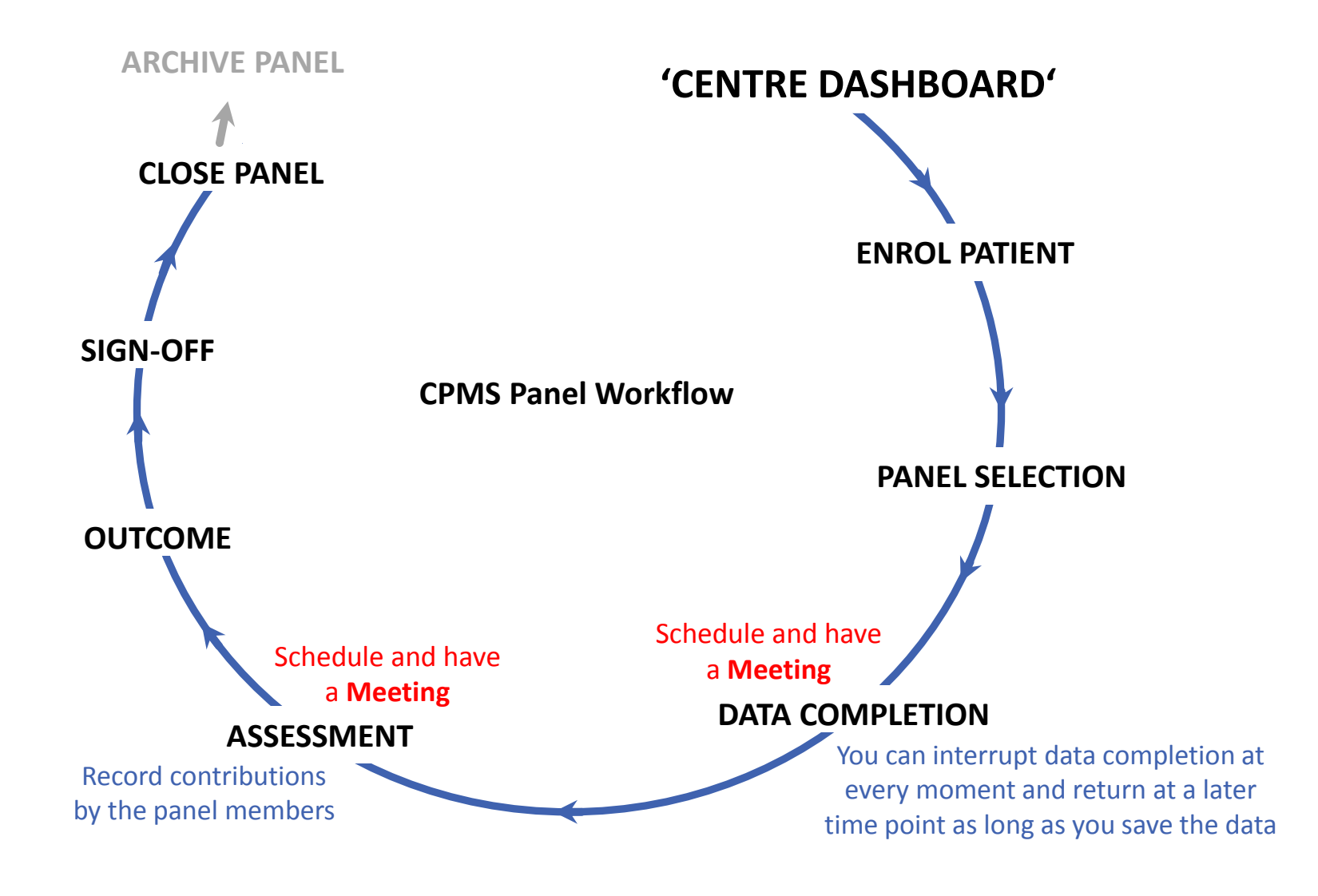

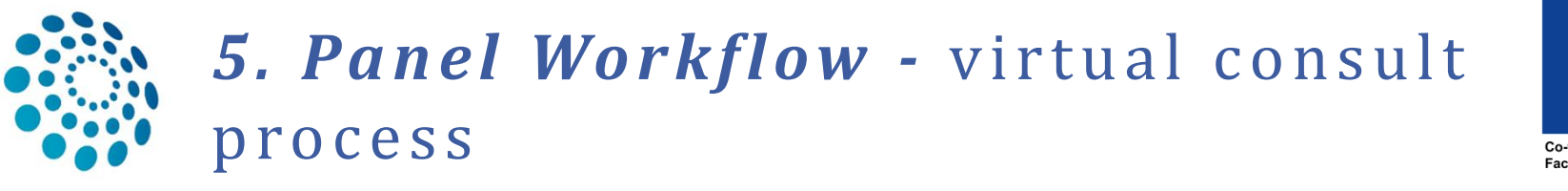

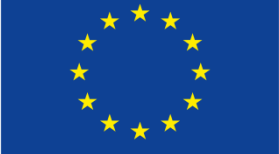

Co-financed by the Connecting Europe Facility of the European Union

## □ Has 8 stages, to be kept on track *via* the tracker

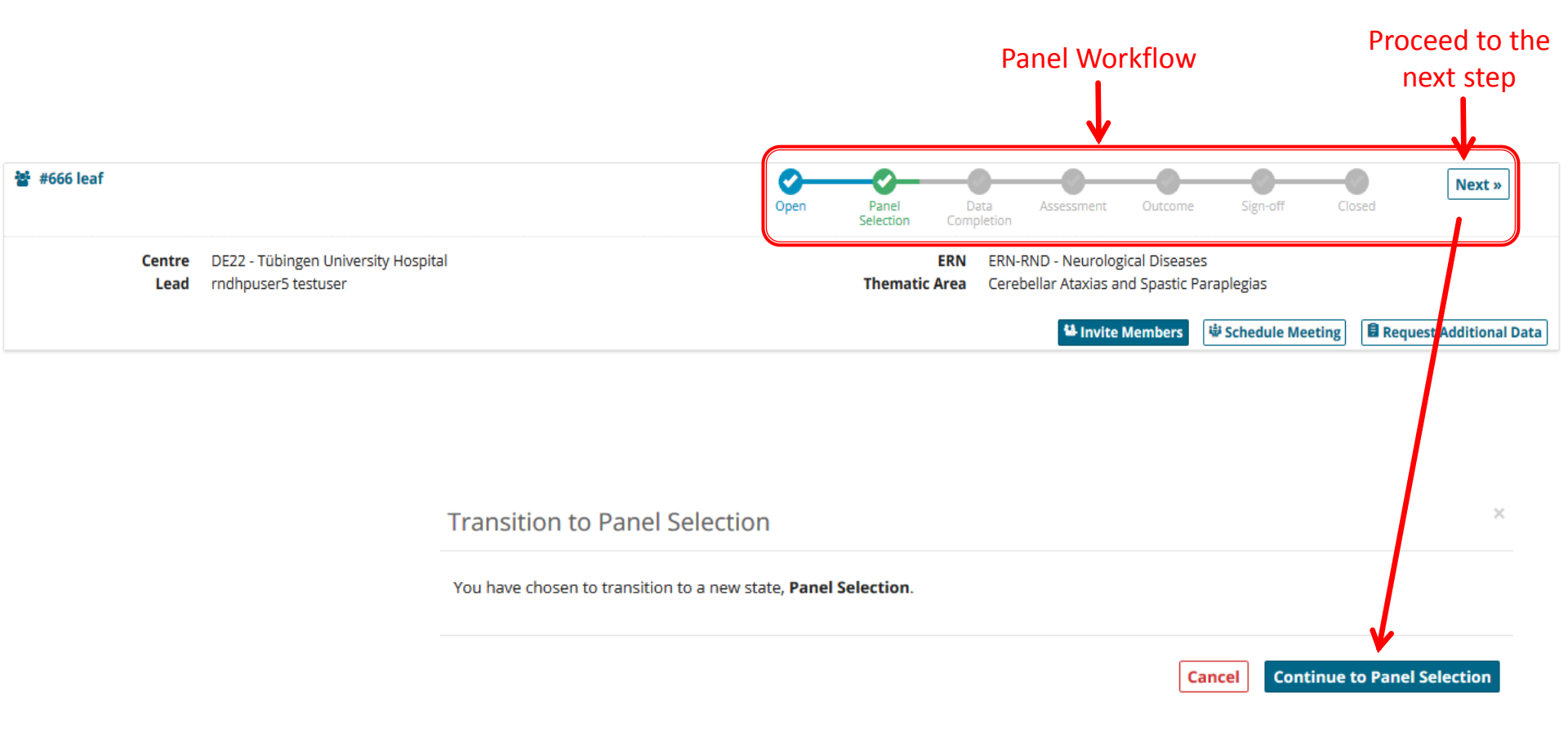

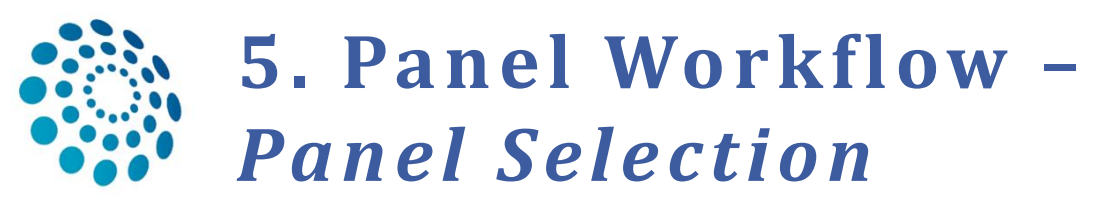

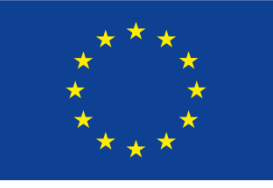

Co-financed by the Connecting Europe Facility of the European Union

- Open new panel: after enrolling new patient or from the patients' list for a previously enrolled patient
- □ Form the panel by inviting other Health Professionals to join.
- Remember: they should have chosen the same thematic area as you (s. page ERN 'Preferences') in order to appear in your list as possible invitees.

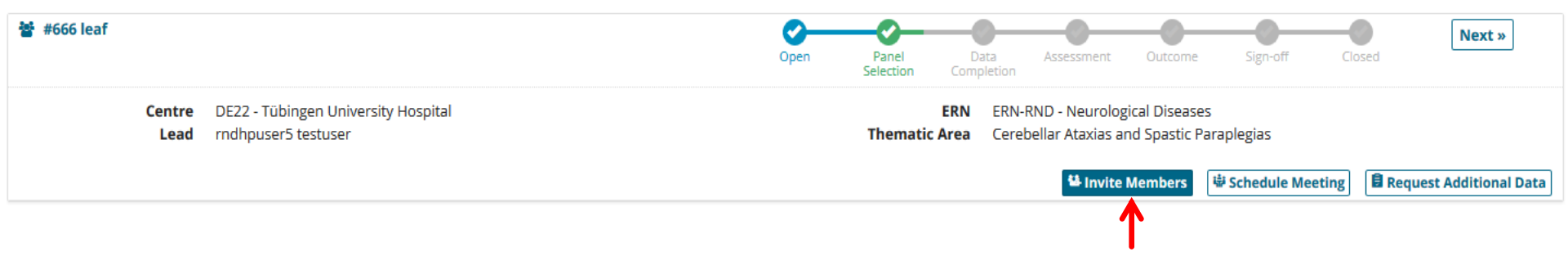

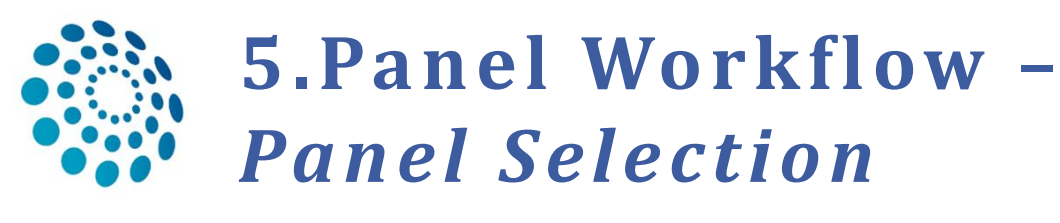

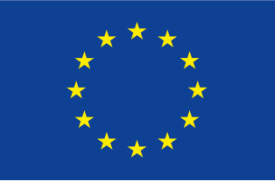

Co-financed by the Connecting Europe Facility of the European Union

### You can invite members to your panel from your thematic area, from other thematic areas or from whole ERN.

**Panel Selection** 

| Available                                    | Invited    | Co-ordinator Assistance        |   |  |         |        |
|----------------------------------------------|------------|--------------------------------|---|--|---------|--------|
| Thematic Area:                               | Cerebellar | Ataxias and Spastic Paraplegia | 5 |  | -       |        |
| Available Healthcare Professionals Role Role |            |                                |   |  |         |        |
| rnd coordinator                              |            |                                |   |  | surgeon | Invite |
| rnd database                                 |            |                                |   |  | surgeon | Invite |
| rndhpuser4 test                              | tuser      |                                |   |  | surgeon | Invite |

Accept the panel invitation on behalf of the invited panel members in the tab 'Invited', otherwise they will be automatically set to ,refused' when you proceed to the step Data Completion.

| Available Invited Co-ordinator Assistance |         |             |
|-------------------------------------------|---------|-------------|
| nvited Panel Members                      |         |             |
| Name                                      | Role    | Status      |
| rndhpuser5 testuser                       |         | Lead        |
| rnd database                              | surgeon | Invited -   |
| rndhpuser4 testuser                       | surgeon | Accept      |
| rnd coordinator                           | surgeon | Set As Lead |

| ransition | to | Data | Completion |  |
|-----------|----|------|------------|--|
|           |    |      |            |  |

| Panel               |         |  |
|---------------------|---------|--|
| Name                | Status  |  |
| rndhpuser5 testuser | Lead    |  |
| rnd database        | Invited |  |
| rndhpuser4 testuser | Invited |  |
| rnd coordinator     | Invited |  |
| rndhpuser1 testuser | Invited |  |
| rndhpuser3 testuser | Invited |  |
| rndhpuser2 testuser | Invited |  |

You have invited Panel Members who have not responded. If you continue, their invitations will automatically be marked as Refused.

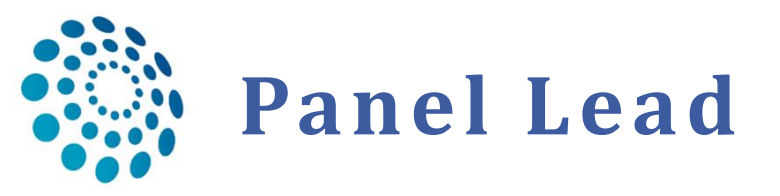

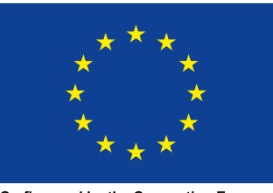

Co-financed by the Connecting Europe Facility of the European Union

- As a panel lead you can accept or refuse the invitation for the others on behalf of your self, or set another panel member to be a panel lead.
- □ Setting panel lead:

**Panel Selection** 

- Use case 1: the panel lead is from the originating /enrolling centre of the patient, ALL users from this centre can edit the consultation form and transition the workflow.

- Use case 2: the panel lead is from another centre but within the same ERN, ONLY panel members from the enrolling centre and the panel lead can edit the consultation form, the panel lead can transition the workflow and sign-off the outcome.

| Role        | Status                 | When                                      | Panel Member                                                             | s<br>Status Actions                                                                                                    |
|-------------|------------------------|-------------------------------------------|--------------------------------------------------------------------------|----------------------------------------------------------------------------------------------------|
| Role        | Status                 | When                                      | Member                                                                   | Status Actions                                                                                                    |
|             |                        |                                           | rndhpuser5                                                               | Lead Invited:                                                                                                    |
|             | Lead                   | Invited: 13/Sep/2018                      | rndhpuser1<br>testuser                                                   | Invited Invited:<br>13/Sep/2018                                                                                                    |
| surgeon     | Invited -              | Invited: 13/Sep/2018                      | rndhpuser3<br>testuser                                                   | Invited Invited:<br>13/Sep/2018                                                                                                    |
| Radiologist | Accept                 | Invited: 13/Sep/2018                      | rndhpuser2<br>testuser<br>3 invitations ar                               | Invited Invited:<br>13/Sep/2018<br>re outstanding                                                                                                    |
| Surgeon     | Set As Lead            | Invited: 13/Sep/2018                      |                                                                          | Э                                                                                                    |
|             | 14                     |                                           | rndhpuser5<br>rndhpuser1<br>he panel                                     | testuser 13/Sep/2018 1<br>testuser was invited to jo                                                                                                    |
|             |                        |                                           | rndhpuser5<br>rndhpuser3<br>he panel                                     | testuser 13/Sep/2018 1<br>testuser was invited to jo                                                                                                    |
|             |                        |                                           | rndhpuser5<br>rndhpuser2<br>he panel                                     | testuser 13/Sep/2018 1<br>testuser was invited to jo                                                                                                    |
|             | Radiologist<br>Surgeon | Radiologist Accept<br>Surgeon Set As Lead | Radiologist     Accept<br>Refuse<br>Set As Lead     Invited: 13/Sep/2018 | Radiologist Accept Refuse Set As Lead Invited: 13/Sep/2018 Close Close Close Close Add a common comparison comparison com |

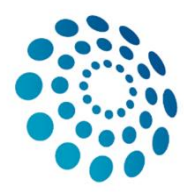

## 5. Panel Workflow – Data Completion

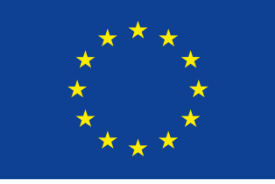

Co-financed by the Connecting Europe Facility of the European Union

#### 18

### □ After the panel selection proceed to the next step in the workflow

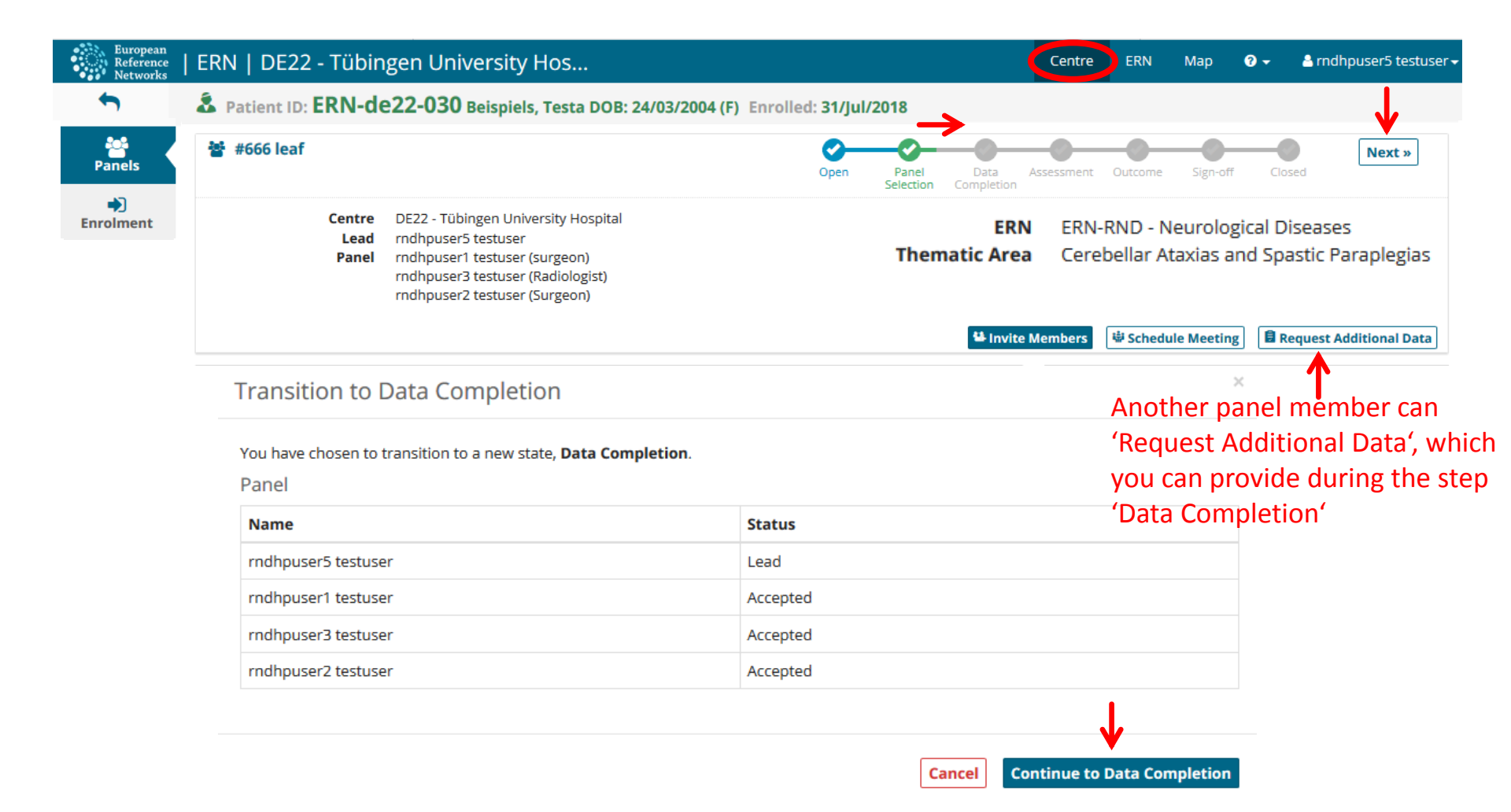

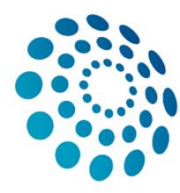

# 5. Panel Workflow – Data Completion

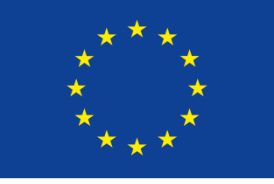

Co-financed by the Connecting Europe Facility of the European Union

#### 19

### □ At this stage you can provide more information on the patient *via* the 'Edit' button

| European<br>Reference<br>Networks | ERN   DE22 - Tübingen University Hos                                                                                                    | Cent                                           | tre 🛛 ERN Map 💿 👻 🍐 rndhpuser5 testuser 🗸                                     |
|-----------------------------------|----------------------------------------------------------------------------------------------------|------------------------------------------------|-------------------------------------------------------------------------------|
| •                                 | A Patient ID: ERN-de22-030 Beispiels, Testa DOB: 24/03/20                                                                                                    | 4 (F) Enrolled: 31/Jul/2018                    |                                                                               |
| Panels                            | 활 #666 leaf                                                                                                    | « Prev Open Panel Data<br>Selection Completion | Assessment Outcome Sign-off Closed                                            |
| =)<br>Inrolment                   | Centre DE22 - Tübingen University Hospital<br>Lead rndhpuser5 testuser<br>Panel rndhpuser3 testuser (Surgeon)<br>rndhpuser3 testuser (Radiologist)<br>rndhpuser2 testuser (Surgeon) | ERN<br>Thematic Area                           | ERN-RND - Neurological Diseases<br>Cerebellar Ataxias and Spastic Paraplegias |
|                                   | A Please complete the Patient File for this Panel.                                                                                                    | ۲                                              | Schedule Meeting                                                              |
|                                   | CONSULTATION         RECORDED: 31/JUL/2018 14:55 (EUROPE/BERLIN) B           FORM         EDITED: 12/OCT/2018 15:05 (EUROPE/BERLIN) BY:                                             | RNDHPUSER5 TESTUSER                            | © TIMELINE *                                                                  |

Now you can choose among these sections the ones that should be filled out and

| hest describe the nationt. | Consultation<br>Request                       |
|----------------------------|-----------------------------------------------|
| best describe the patient. | Patient Information                           |
|                            | Episode Description                           |
|                            | Rare Disease<br>Diagnosis                     |
| 4                          | Comorbidities                                 |
| A                          | Phenotype/Genetic<br>Features and<br>Biobanks |
|                            | Family History                                |
|                            | Health Behaviours                             |
|                            | Allergies and Other<br>Adverse Reactions      |
| •                          | History of Past Illness<br>and Disorders      |
|                            | Special Treatment<br>Intervention             |
|                            | Surgical Procedures                           |
|                            | Transplantation<br>History                    |
|                            | Medication Summary                            |
|                            | Others                                        |
|                            | Medical Documents                             |

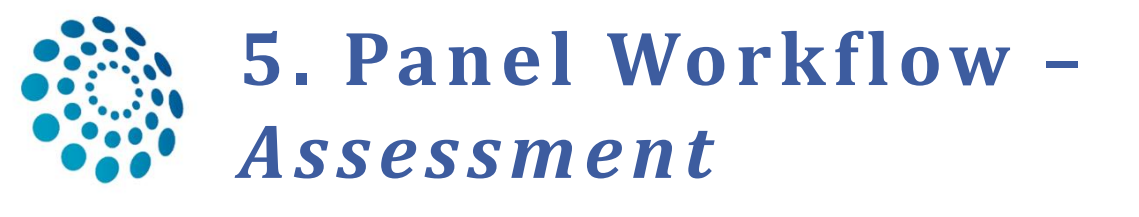

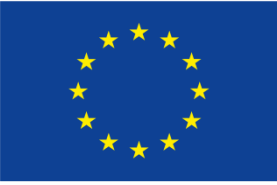

Co-financed by the Connecting Europe Facility of the European Union

×

### After 'Data Completion' proceed to the next step 'Assessment'

Transition to Assessment

20

You have chosen to transition to a new state, Assessment.

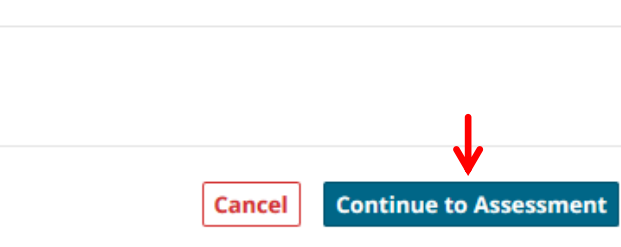

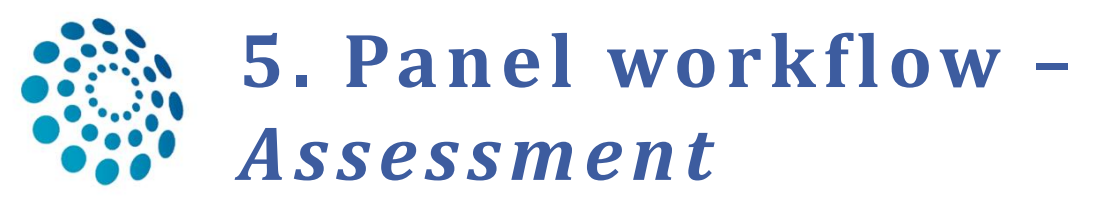

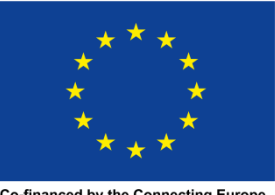

Co-financed by the Connecting Europe Facility of the European Union

 In this step, panel members can make contributions to the case via the 'Record Contribution', they can view the other panel members' contributions by clicking on their tab, or 'Request Additional Data'

| <b>嘧</b> #666 le  | af                                                                                                    | « Prev         Image: Complexing complexing         Image: Complexing complexing         Next >           Open         Salerting         Complexing         Complexing         Complexing         Closed |
|-------------------|----------------------------------------------------------------------------------------------------|----------------------------------------------------------------------------------------------------|
|                   | Centre         DE22 - Tübingen University Hospital           Lead         rndhpuser5 testuser           Panel         rndhpuser1 testuser (surgeon)           rndhpuser3 testuser (Radiologist)         rndhpuser2 testuser (Surgeon) | ERN       ERN-RND - Neurological Diseases         Thematic Area       Cerebellar Ataxias and Spastic Paraplegias                                                                                         |
| nel Contributions | rndhpuser1 testuser rndhpuser3 testuser rndhpuser2 testuser                                                                                                    | Additional request text                                                                                                    |
|                   |                                                                                                    | Close                                                                                                    |

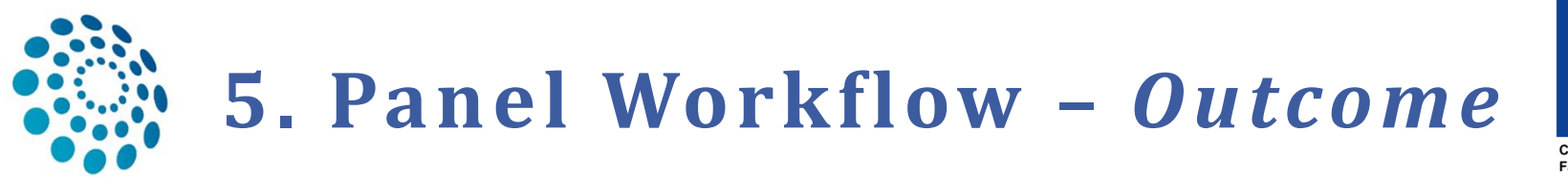

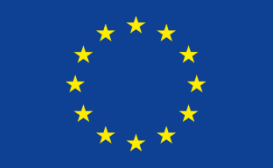

Co-financed by the Connecting Europe Facility of the European Union

- □ The panel has to consider and decide an outcome
- Save Panel Outcome the Panel Lead records the outcome and the other panel members can view, comment on or edit it.
- □ At this stage the outcome remains a draft, the panel cannot be closed

|                          | Transition to Outcome                                          | ×                                 |
|--------------------------|----------------------------------------------------------------|-----------------------------------|
|                          | You have chosen to transition to a new state, <b>Outcome</b> . |                                   |
|                          | Cancel Continue to Outcom                                      | e                                 |
| Panel Outcome (draft)    |                                                                | ×                                 |
| Write the Panel Outcome: |                                                                | ⊙ Timeline 🗼                      |
|                          |                                                                | Outcome (draft)                   |
|                          |                                                                | An outcome has not been produced. |
|                          |                                                                | 0,0 🗸 🗸                           |
|                          |                                                                | Add a comment                     |
|                          |                                                                |                                   |
|                          |                                                                |                                   |
|                          |                                                                |                                   |
|                          |                                                                |                                   |
|                          |                                                                |                                   |
|                          |                                                                |                                   |
|                          | Cancel Save Panel Outcome (draft)                              |                                   |

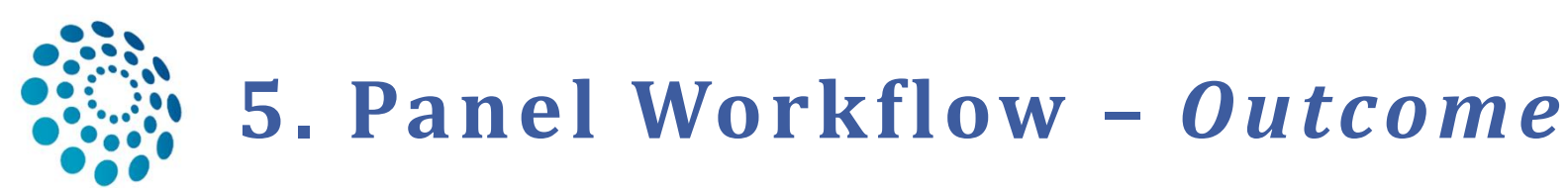

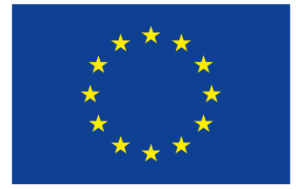

Co-financed by the Connecting Europe Facility of the European Union

23

### □ When the outcome is complete, the Panel Lead can sign it off, s. also next page

#### Outcome (draft) Panel Outcome Lorem ipsum dolor sit amet, consetetur sadipscing elitr, sed diam nonumy eirmod tempor invidunt ut labore et dolore magna aliquyam erat, sed diam voluptua. At vero eos et accusam et justo duo dolores et ea rebum. Stet clita kasd gubergren, no sea takimata Outcome: Lorem ipsum dolor sit amet, consetetur sadipscing elitr, sed diam nonumy eirmod tempor invidunt ut labore et Sanctus est Lorem ipsum dolor sit amet. Lorem ipsum dolor sit amet, consetetur sadipscing elitr, sed diam nonumy eirmod tempor invidunt ut labore et dolore magna aliquyam erat, sed diam dolore magna aliquyam erat, sed diam voluptua. At vero voluptua. At vero eos et accusam et justo duo dolores et ea rebum. Stet clita kasd gubergren, no sea takimata sanctus est Lorem ipsum eos et accusam et justo duo dolores et ea rebum. Stet dolor sit amet. clita kasd gubergren, no sea takimata sanctus est Lorem 13/Sep/2018 ipsum dolor sit amet. Lorem ipsum dolor sit amet, 2 • • consetetur sadipscing elitr, sed diam nonumy eirmod tempor invidunt ut labore et dolore magna aliquyam rndhpuser5 testuser 13/Sep/2018 14:46 rndhpuser5 testuser updated Outcome erat, sed diam voluptua. At vero eos et accusam et justo duo dolores et ea rebum. Stet clita kasd gubergren, no rndhpuser5 testuser 13/Sep/2018 14:52 sea takimata sanctus est Lorem ipsum dolor sit amet. rndhpuser5 testuser updated Outcome Cancel Save Panel Outcome Sign-off Panel Outcom

The Outcome will not be editable once it is Signed Off. Do you want to continue?

Cancel OK

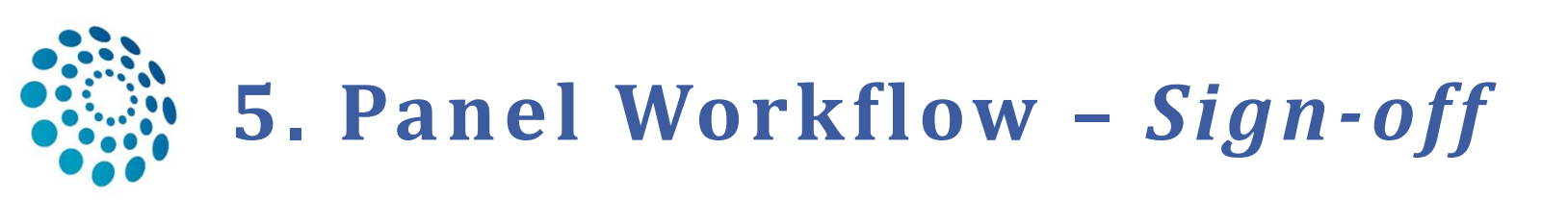

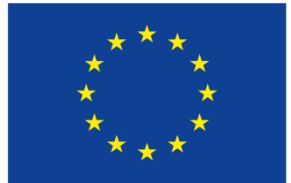

Co-financed by the Connecting Europe Facility of the European Union

- □ The Panel Lead confirms the outcome, and signs it off
- □ The panel can then be closed, at that stage the outcome can no longer be edited
- All panel members can export the outcome as pdf document for personal record or the Panel Lead can send it over to the Point-of-Care specialist or the patient

| European<br>Reference<br>Networks | ERN   DE22 - Tübin      | ngen University Hos                                                                                                    |                                                                                                    | Centre ERN Map 🛛 🗕 🛔 mdhpuser5 testuser 🗸                                                                                                    |
|-----------------------------------|-------------------------|----------------------------------------------------------------------------------------------------|----------------------------------------------------------------------------------------------------|----------------------------------------------------------------------------------------------------|
| •                                 | & Patient ID: ERN-d     | e22-030 Beispiels, Testa DOB: 24/03                                                                                                    | 2004 (F) Enrolled: 31/Jul/2018                                                                                                    |                                                                                                    |
| Panels                            | 🖀 #666 leaf             |                                                                                                    | Open Panel Da<br>Selection Comp                                                                                                    | ta Assessment Outcome Sign-off Closed                                                                                                    |
| ➡<br>Enrolment                    | Centre<br>Lead<br>Panel | DE22 - Tübingen University Hospital<br>rndhpuser5 testuser<br>rndhpuser1 testuser (surgeon)<br>rndhpuser3 testuser (Radiologist)<br>rndhpuser2 testuser (Surgeon)                                                                                                    | Thematic                                                                                                    | ERN       ERN-RND - Neurological Diseases         Area       Cerebellar Ataxias and Spastic Paraplegias                                                                                                    |
|                                   |                         | Comparison of the second second | ERN-de22-031<br>ERN-RND - Neurological<br>Deseases<br>DE22 : DE22 - Tübingen<br>University Hospital<br>Deseases<br>DE22 : DE22 - Tübingen<br>University Hospital<br>University Hospital<br>diam nonumy elimod tempor invidunt ut<br>tevero ese et accusam et justo<br>taximata sancture et Lorem Isum dobr et<br>wolpita. At vero ese et accusam et justo | PDF-Datei exportieren Adobe Export PDF PDF-Datein in Word oder Excel Online Konvertieren DFD-Datei auswahlen 2272disf-5379-410e14cia0c/?8a.pdfX Konvertieren nach Microsoft Word (*.doc) Dokumentsprache: Deutsch Andern Konvertieren |

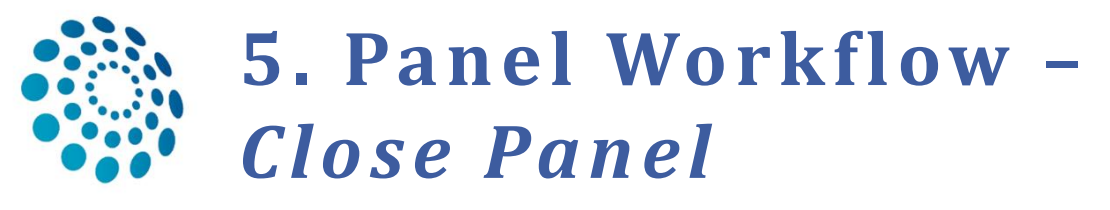

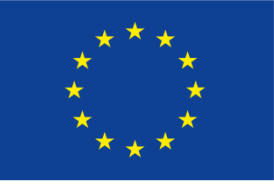

Co-financed by the Connecting Europe Facility of the European Union

### The outcome document is available for all panel members

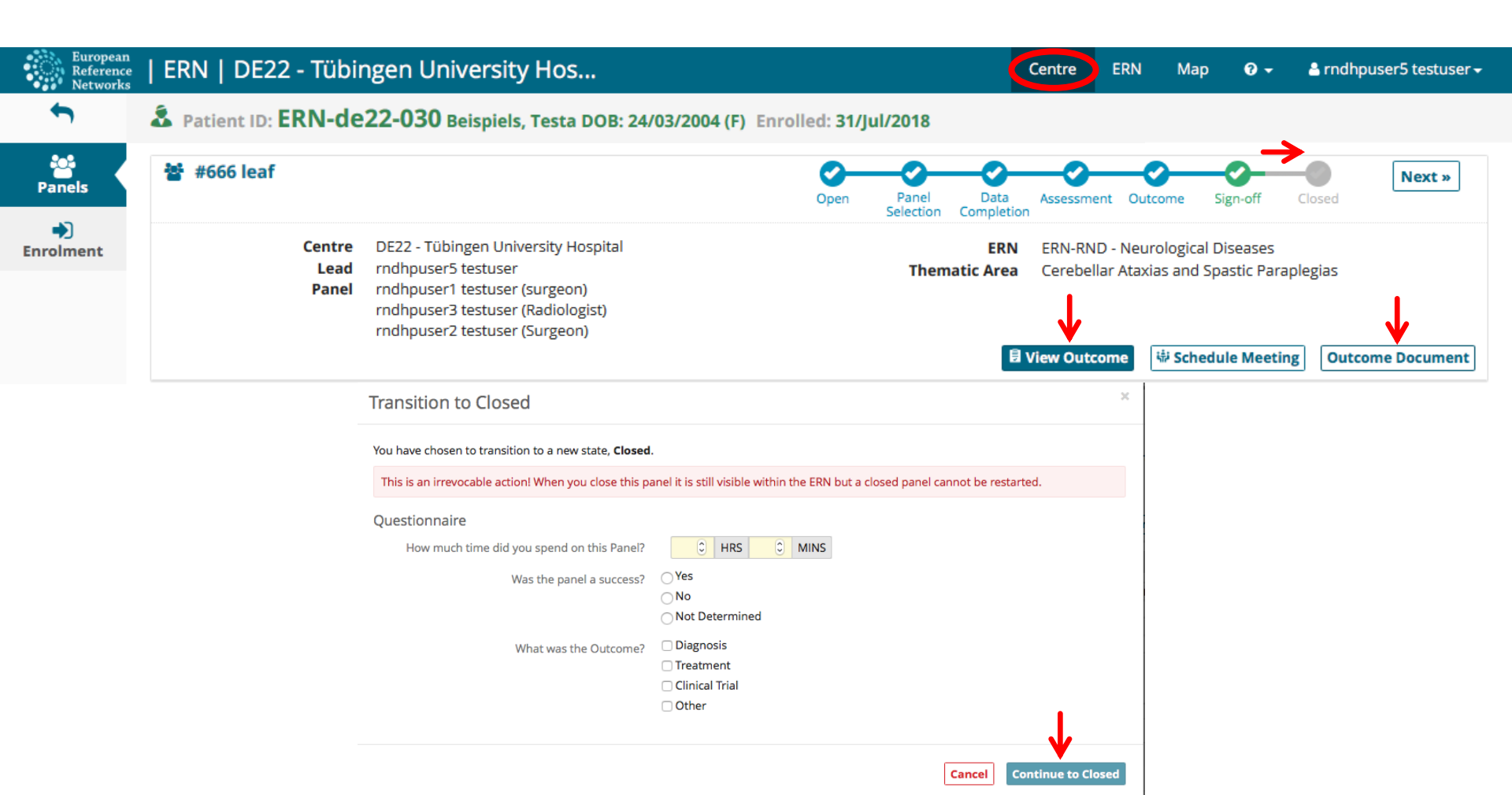

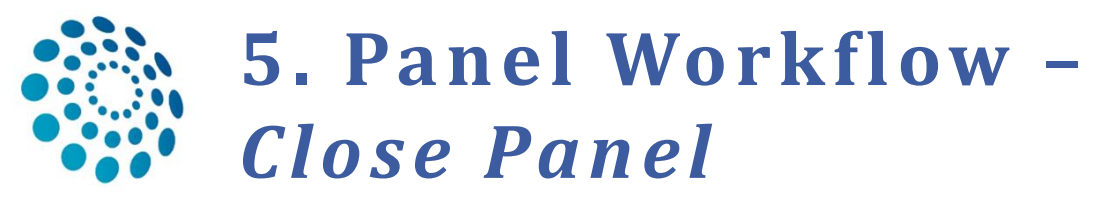

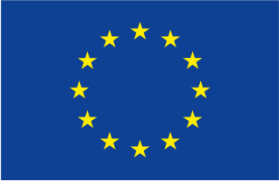

Co-financed by the Connecting Europe Facility of the European Union

### □ The panel lead has the option to make the panel available for research.

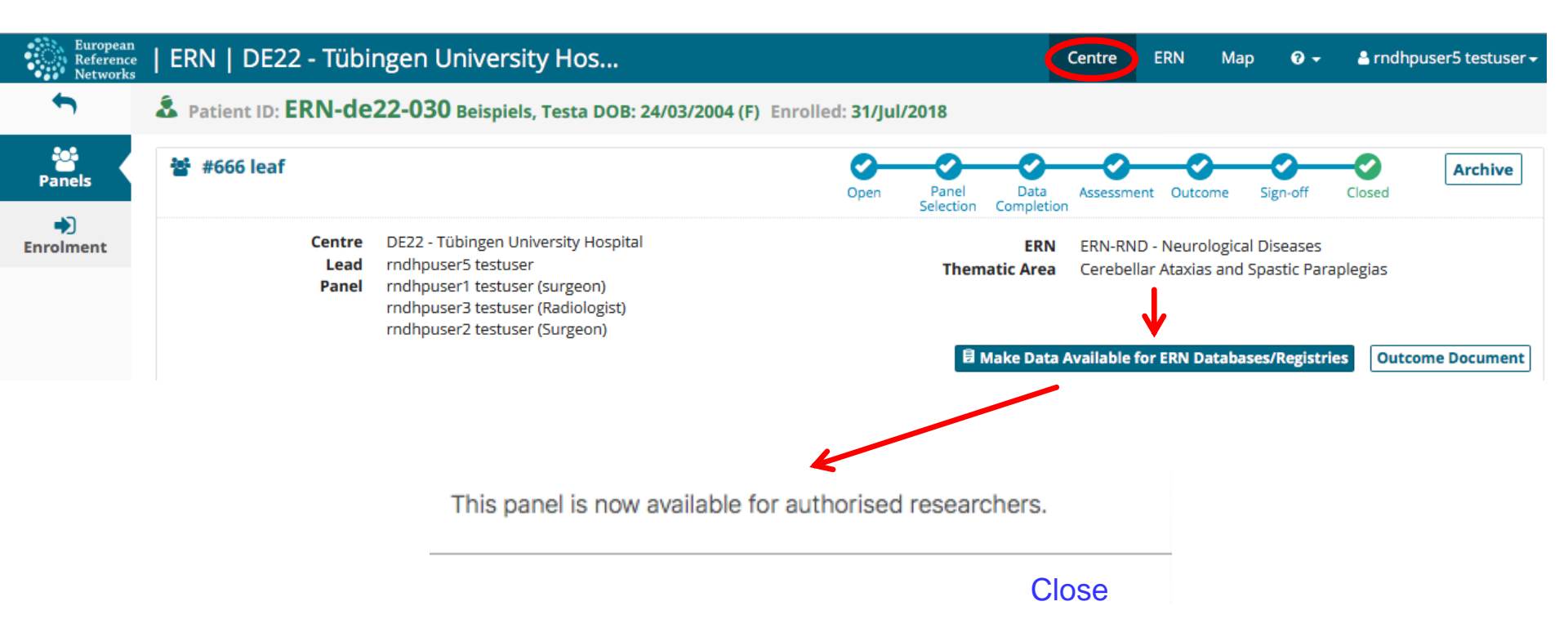

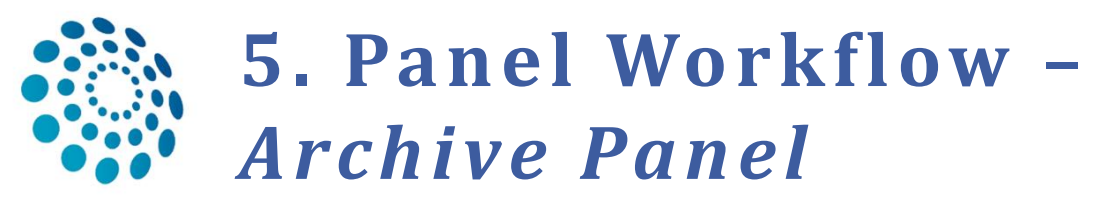

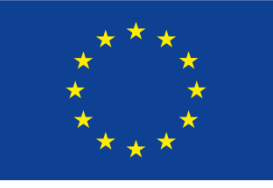

Co-financed by the Connecting Europe Facility of the European Union

 If the panel has been archived, it can only be viewed from the 'Centre' application by members of the centre where the patient was enrolled and not from the 'ERN' application.

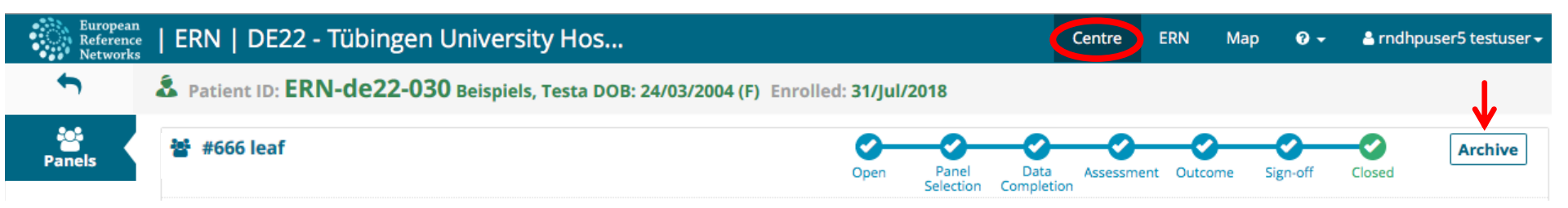

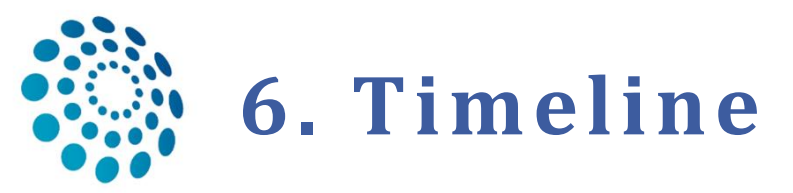

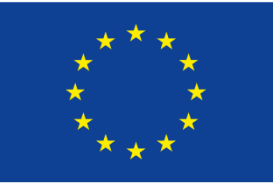

Co-financed by the Connecting Europe Facility of the European Union

#### **O** Timeline ∻ Panel Members 2 Member Status Actions rndhpuser5 testuser Lead Invited: 13/Sep/2018 rndhpuser1 testuser Accepted Invited: 13/Sep/2018 Accepted: 13/Sep/2018 rndhpuser3 testuser Accepted Invited: 13/Sep/2018 Accepted: 13/Sep/2018 rndhpuser2 testuser Accepted Invited: 13/Sep/2018 Accepted: 13/Sep/2018 There are no outstanding invitations 6 **9** 🗸 13/Sep/2018 14:12 rndhpuser5 testuser rndhpuser1 testuser was invited to join the panel rndhpuser5 testuser 13/Sep/2018 14:12 rndhpuser3 testuser was invited to join the panel rndhpuser5 testuser 13/Sep/2018 14:13 rndhpuser2 testuser was invited to join the panel rndhpuser5 testuser 13/Sep/2018 14:18 rndhpuser5 testuser accepted on behalf of rndhpuser1 testuser rndhpuser5 testuser 13/Sep/2018 14-18 rndhpuser5 testuser accepted on behalf of rndhpuser3 testuser rndhpuser5 testuser 13/Sep/2018 14:18 rndhpuser5 testuser accepted on behalf of rndhpuser2 testuser Add a comment Meeting: Case discussion Description Invited: rnd coordinator (Invited), rnd database (Invited), rndhpuser1 testuser (Invited), rndhpuser2 testuser (Invited), rndhpuser3 testuser (Invited), rndhpuser4 testuser (Invited), rndhpuserS testuser (Host) Scheduled: 11/oct/2018 14:53 (Europe/Berlin) for 15 minutes o loin Meeting Test 0 🗩 🗸 Add a comment

- Shows near real-time transition of the panel based on the actions triggered by a Panel member or Lead
- It is a chatting tool AND allows panel members to make comments on images, contributions and outcome documents
- It can be seen by all panel members
- Contains the 'Join Meeting' button

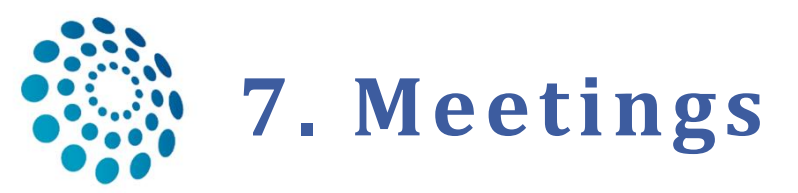

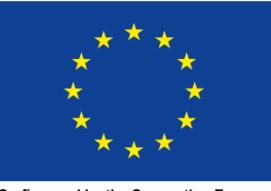

Co-financed by the Connecting Europe Facility of the European Union

- 2 options: individual meeting or part of a recurring meeting (the host must select an available time slot for that meeting)
- The Host can invite other Health Professionals to join the meeting including those who are not part of the panel.
- **The meeting can be divided into time slots if discussing multiple patients**

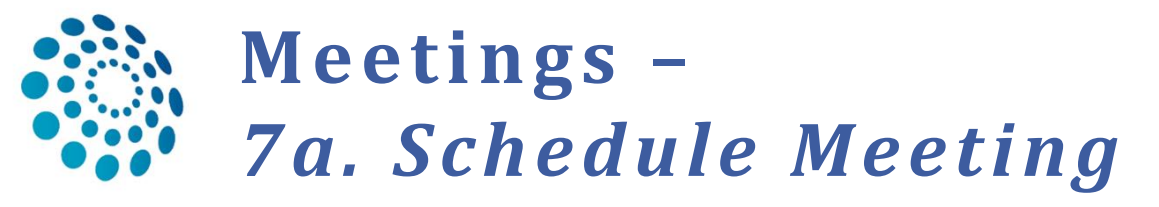

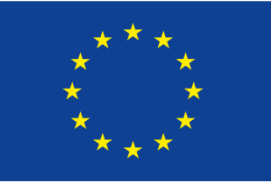

Co-financed by the Connecting Europe Facility of the European Union

Close 🛛 👾 Schedule Meeting

- When scheduling a meeting you can choose between an ERN recurring meeting or an individual meeting
- You can invite participants via the tab 'Participants' and write meeting 'Summary' as a preparation for the meeting and conclusions after the meeting
   Meeting: Case discussion

| e & Time | Participants   | Summary                       |                                   |                                                                               |         |       | Test video Starts in: 3 day( | s) Meeting commen |
|----------|----------------|-------------------------------|-----------------------------------|-------------------------------------------------------------------------------|---------|-------|------------------------------|-------------------|
|          |                | Title of meetin<br>Descriptio | g: Case discussi                  | on                                                                            |         |       |                              | Add a comment     |
|          |                | Meeting Statu                 | s: Upcoming                       |                                                                               |         |       | •                            |                   |
|          |                | Whe                           | n: 17/sep/2018<br>17/Sep/2018 0   | 1 <b>0:30 (Europe/Berlin)</b><br>8:30 (UTC)                                   |         |       |                              |                   |
|          |                | Duratio                       | n: 30 minutes                     |                                                                               |         |       |                              |                   |
|          | Schedule meeti | ng                            |                                   |                                                                               |         |       |                              | >                 |
|          |                |                               | Title of meeting:<br>Description: | Case discussion                                                               |         |       |                              |                   |
|          |                |                               | Type of meeting                   | <ul> <li>Part of ERN recurring meeting</li> <li>Individual meeting</li> </ul> |         |       |                              |                   |
|          |                |                               | When:                             | 17/Sep/2018                                                                   |         | 10:30 | Europe/Berlin                |                   |
|          |                |                               | Duration:                         | 30                                                                            | minutes |       |                              |                   |

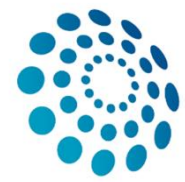

# 7a. Schedule Meeting – Invite participants

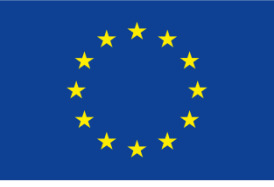

Co-financed by the Connecting Europe Facility of the European Union

- Invite proposed participants or search for participants via the 'Invite' field
- □ The invitee receives a notification of the invitation, he/she must first accept or decline it via ERN-Dashboard → 'My Meetings', 'Member Task list' or 'Panel' (s.ERN-Dashboard)

| Meeting: Case discussion         |                                   |                               | 5                |
|----------------------------------|-----------------------------------|-------------------------------|------------------|
| Date & Time Participants Summary | Τε                                | est video Starts in: 3 day(s) | Meeting comments |
| Name                             | Invited                           | Status                        | Add a comment    |
| rndhpuser5 testuser              | 13/sep/2018 14:21 (Europe/Berlin) | Host                          |                  |
| rndhpuser1 testuser              | 13/sep/2018 14:23 (Europe/Berlin) | Invited                       |                  |
| rndhpuser2 testuser              | 13/sep/2018 14:23 (Europe/Berlin) | Invited                       |                  |
| rndhpuser3 testuser              | 13/sep/2018 14:24 (Europe/Berlin) | Invited                       |                  |
| rndhpuser4 testuser              | 13/sep/2018 14:24 (Europe/Berlin) | Invited                       |                  |
|                                  | Type part of name                 | Invite                        | <u></u>          |

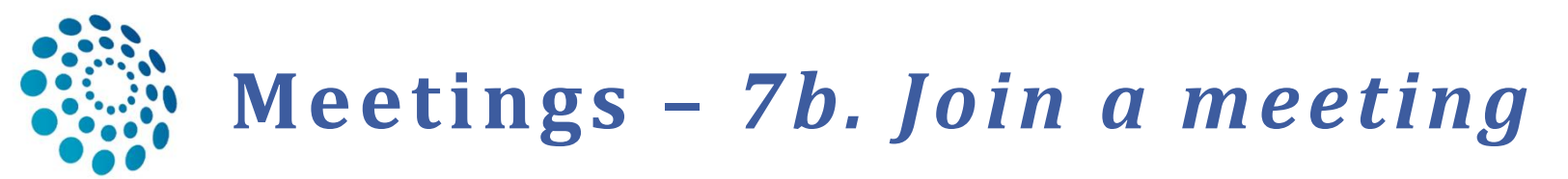

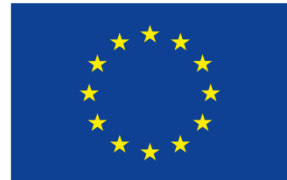

Co-financed by the Connecting Europe Facility of the European Union

Once accepted, the invited meeting member can join the meeting via the 'Timeline' or via ERN-Dashboard (s. page 38): 'My Meetings' or 'Panels'

|                               | My Panels           |                   |                                                              | 2 |                                   |                 |                         |                  |
|-------------------------------|---------------------|-------------------|--------------------------------------------------------------|---|-----------------------------------|-----------------|-------------------------|------------------|
|                               | Panel ID            | Date              | Nickname                                                     |   | My Meetings                       |                 | 2                       |                  |
|                               | #355                | 28/12/2017        | nick                                                         |   | When                              | Title           | Status                  |                  |
|                               | #672                | 01/08/2018        | Solve-RD UR                                                  |   | 14/sep/2018 14:17 (Europe/Madrid) | Case discussion | Invited                 |                  |
|                               | #662                | 27/07/2018        | grower                                                       |   | 30/sep/2018 01:00 (Europe/Madrid) | testttt         | Host                    |                  |
|                               | Contributing Panels |                   |                                                              | 2 |                                   |                 |                         |                  |
|                               | Panel ID            | Date              | Nickname                                                     |   |                                   |                 |                         |                  |
|                               | #657                | 24/07/2018        | cherry                                                       |   |                                   |                 |                         |                  |
|                               | #648                | 03/09/2018        | cherry                                                       |   |                                   |                 |                         |                  |
| Meeting: Case discussion      | #704                | 31/08/2018        | Ball                                                         |   |                                   |                 |                         | ×                |
| Date & Time Participants Summ | mary                |                   |                                                              |   |                                   |                 | Test video Join Meeting | Meeting comments |
|                               |                     |                   |                                                              |   |                                   |                 | [⊮ Edit                 | Add a comment    |
|                               |                     | Title of meeting: | Case discussion                                              |   |                                   |                 |                         |                  |
|                               |                     | Description:      |                                                              |   |                                   |                 |                         |                  |
|                               |                     | Meeting Status:   | Upcoming                                                     |   |                                   |                 |                         |                  |
|                               |                     | When:             | 14/sep/2018 14:17 (Europe/Berlin)<br>14/Sep/2018 12:17 (UTC) |   |                                   |                 |                         |                  |
|                               |                     | Duration:         | 15 minutes                                                   |   |                                   |                 |                         |                  |
|                               |                     | Meeting Panel:    | yellow                                                       |   |                                   |                 |                         |                  |
|                               | During              | the meetin        |                                                              |   |                                   | 9 4 0 1         |                         |                  |
|                               | • Hi                | de panel          | ig you call.                                                 |   | rndhpuser5 testuser               |                 |                         | Close            |

- Toggle full screen, camera, microphone •
- Share screen •
- Show chat, users •
- Start recording •

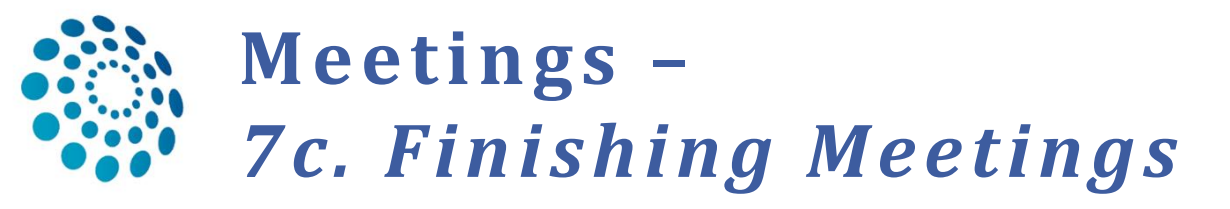

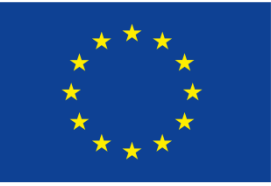

Co-financed by the Connecting Europe Facility of the European Union

- □ When the meeting has finished, the host should:
- Change the meeting status to 'finished' via the 'Date & Time' tab
- Record a meeting summary via the 'Summary' tab (s.next page)

| Date & Time Pa                             | Participants | Summary |                                                                                  |                                                                                                    |                                                             | Test video Join Meeting | Meeting com   | nents                     |                                   |
|--------------------------------------------|--------------|---------|----------------------------------------------------------------------------------|----------------------------------------------------------------------------------------------------|-------------------------------------------------------------|-------------------------|---------------|---------------------------|-----------------------------------|
|                                            |              |         |                                                                                  |                                                                                                    |                                                             | 🔶 🕼 Edit                | Add a comment | :                         |                                   |
|                                            |              |         |                                                                                  | Title of meeting:                                                                                         | Case discussion                                             | -                       |               |                           |                                   |
|                                            |              |         |                                                                                  | Description:                                                                                              |                                                             |                         |               |                           |                                   |
|                                            |              |         |                                                                                  | Meeting Status:                                                                                           | Upcoming                                                    |                         |               |                           |                                   |
|                                            |              |         |                                                                                  | When:                                                                                                    | 14/sep/2018 14:17 (Europe/Berlin<br>14/Sep/2018 12:17 (UTC) | )                       |               |                           |                                   |
|                                            |              |         |                                                                                  | Duration:                                                                                                 | 15 minutes                                                  |                         |               |                           |                                   |
|                                            |              |         |                                                                                  | Meeting Panel:                                                                                            | yellow                                                      |                         |               |                           |                                   |
|                                            |              |         |                                                                                  |                                                                                                    |                                                             |                         |               | Cle                       | ose                               |
| g: Case discussion                         | Summary      |         |                                                                                  | ١                                                                                                    |                                                             |                         | Test          | Cit<br>video Join Meeting | OSE<br>Meeting comments           |
| g: Case discussion                         | Summary      |         | Title of meeting:                                                                | Case discussion                                                                                           |                                                             |                         | Test          | Cit<br>video Join Meeting | Meeting comments Add a comment    |
| g: Case discussion<br>Time Participants St | Summary      |         | Title of meeting:<br>Description:                                                | Case discussion                                                                                           |                                                             |                         | Test          | Cl                        | Meeting comments Add a comment    |
| g: Case discussion<br>Time Participants St | Summary      |         | Title of meeting:<br>Description:<br>Meeting Status:                             | Case discussion Upcoming Started Finished Cancelled                                                       |                                                             |                         | Test          | Ci                        | Meeting comments Add a comment    |
| g: Case discussion<br>Time Participants St | Summary      |         | Title of meeting:<br>Description:<br>Meeting Status:<br>Yype of meeting          | Case discussion Upcoming Started Finished Cancelled Part of ERN recurring meeting Individual meeting      |                                                             |                         | Test          | Clu<br>video Join Meeting | Meeting comments Add a comment    |
| g: Case discussion<br>Time Participants St | Summary      |         | Title of meeting:<br>Description:<br>Meeting Status:<br>Type of meeting<br>When: | Case discussion Upcoming Started Finished Cancelled Part of ERN recurring meeting Id/Sep/2018 12:17 (UTC) |                                                             | 14:17 Euro              | Test          | Clu<br>video Join Meeting | Meeting comments<br>Add a comment |

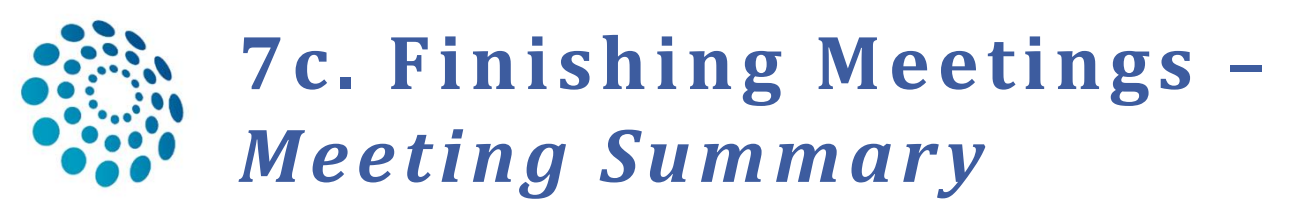

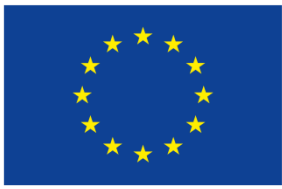

Co-financed by the Connecting Europe Facility of the European Union

| Mee  | ting: Cas    | e discussion    | 1       |                         | >                | C. |
|------|--------------|-----------------|---------|-------------------------|------------------|----|
|      |              |                 | <b></b> |                         |                  |    |
| Da   | te & Time    | Participants    | Summary | Test video Join Meeting | Meeting comments |    |
| Summ | iary has not | been recorded y | /et     |                         | Add a comment    |    |

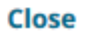

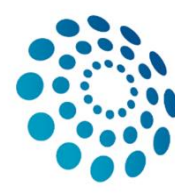

# II CPMS ERN Dashboard

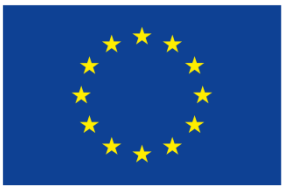

Co-financed by the Connecting Europe Facility of the European Union

- □ See all panels invitations (1a.)
- □ See all panels you are leading (1b.)
- □ See all panels you are contributing to (1c.)
- □ See all the tasks associated with any panel or meeting you are participating in (2.)
- □ See all meetings you are hosting or have been invited to (3.)

| European<br>Reference<br>Networks | ERN   ERN-RND       | - Neurological Diseases |                           |       |                      | Centr                             | e ERN Map 🤉 🕹           | rndhpuser1 testuser <del>-</del> |
|-----------------------------------|---------------------|-------------------------|---------------------------|-------|----------------------|-----------------------------------|-------------------------|----------------------------------|
|                                   | 😕 ERN-RND -         | Neurological Diseases ເ | JSER: rndhpuser1 testuser |       |                      |                                   |                         |                                  |
| Dashboard                         | Panel Invitations   | 1a.                     |                           | 2     | Member Tasklist      | 2.                                |                         | 2                                |
| 3-1                               | Panel ID            | Date                    | Nickname                  |       | Nickname             | Task                              |                         |                                  |
| Panels                            | #725                | 14/09/2018              | yellow                    |       | #657 cherry          | Please review the data and pro    | vide your contribution  |                                  |
|                                   |                     |                         |                           |       | #657 cherry          | If meeting "test" has finished pl | lease ensure meeti      |                                  |
| Tasklist                          | Urgent Panels       |                         |                           | 2     | #657 cherry          | Meeting "test" has been update    | ed.                     |                                  |
| iĝ.                               | There are no urgent | panels.                 |                           |       | #662 grower          | Please review the data that is p  | rovided for this Panel. |                                  |
| My Meetings                       |                     |                         |                           |       | #355 nick            | Please complete the Patient File  | e for this Panel.       |                                  |
| Webinars                          | My Panels           | •                       |                           | 2 - C | #704 Ball            | Meeting "case discussion" has b   | been updated.           |                                  |
| webinars                          | Panel ID            | Date                    | Nickname                  |       | #648 cherry          | Please complete the Patient File  | e for this Panel.       |                                  |
| Preferences                       | #355                | 28/12/2017              | nick                      |       | #725 yellow          | You have been invited to join th  | nis panel. Please A     |                                  |
|                                   | #672                | 01/08/2018              | Solve-RD UR               |       |                      |                                   |                         |                                  |
|                                   | #662                | 27/07/2018              | grower                    |       |                      |                                   |                         |                                  |
|                                   |                     | _                       |                           |       | My Meetings          | •                                 |                         | 2                                |
|                                   | Contributing Panel  | s 1c.                   |                           | 1     | When                 |                                   | Title                   | Status                           |
|                                   | Papel ID            | Date                    | Nicknamo                  |       | 14/sep/2018 14:17 (8 | Europe/Madrid)                    | Case discussion         | Invited                          |
|                                   | #657                | 24/07/2018              | cherny                    |       | 30/sep/2018 01:00 (8 | Europe/Madrid)                    | testttt                 | Host                             |
|                                   | #648                | 03/09/2018              | cherty                    |       |                      |                                   |                         |                                  |
|                                   | #704                | 31/08/2018              | Ball                      |       |                      |                                   |                         |                                  |

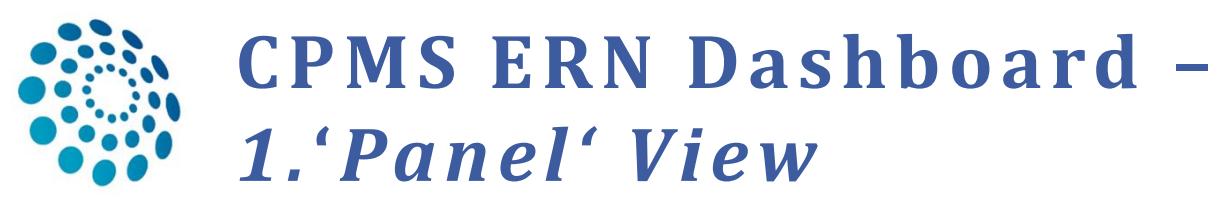

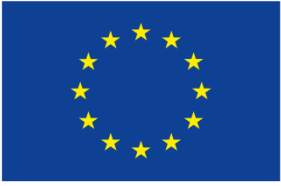

Co-financed by the Connecting Europe Facility of the European Union

### □ Here you can view the panel, the consultation request, accept or refuse invitations

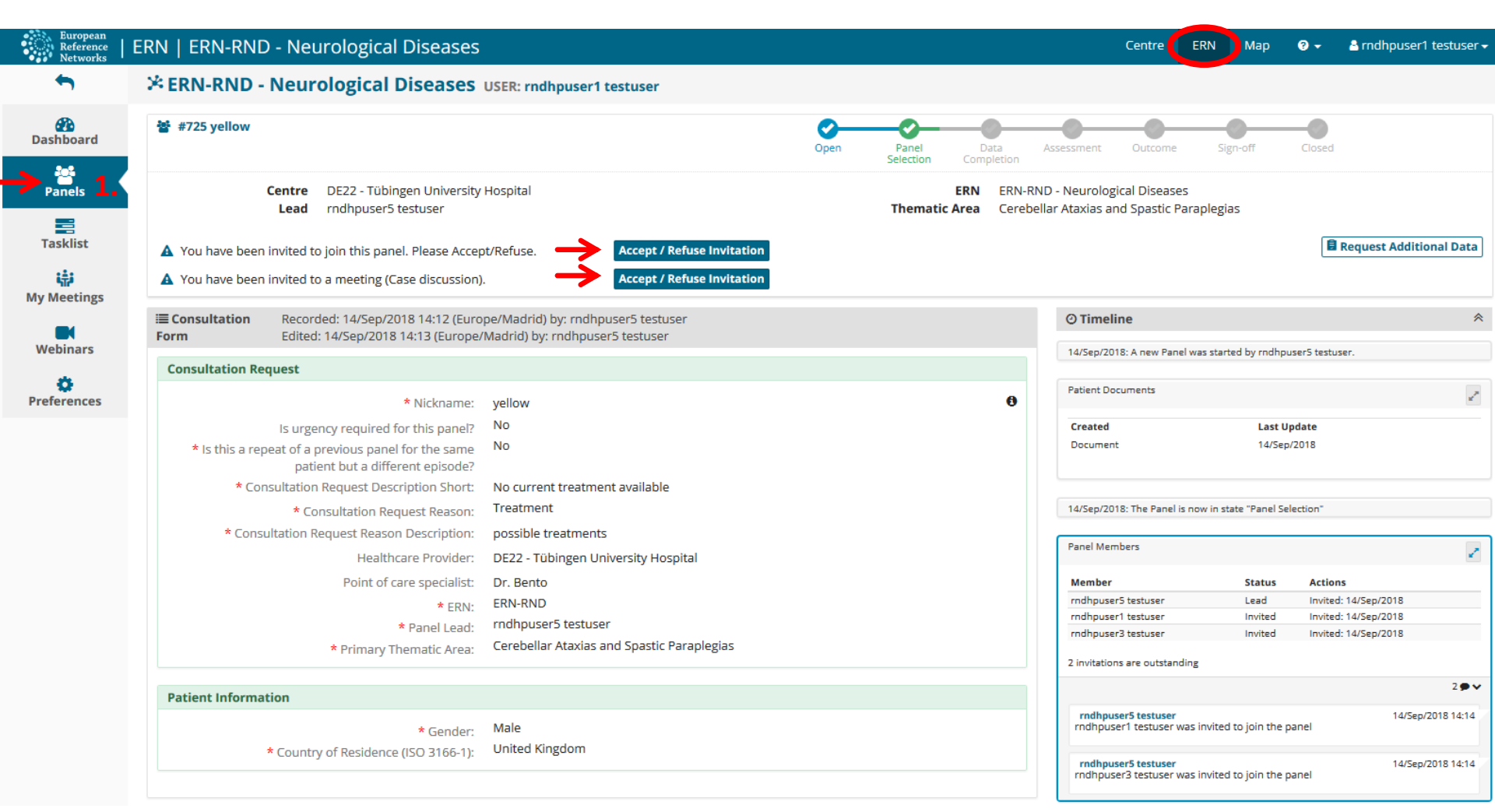

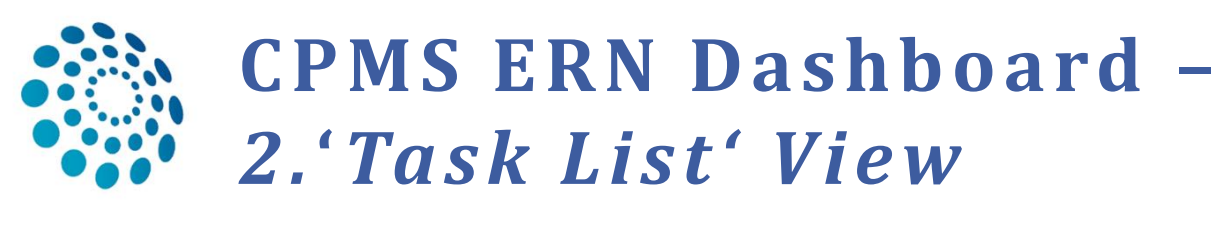

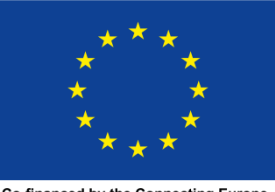

Co-financed by the Connecting Europe Facility of the European Union

Here you can see all the tasks associated with any panel or meeting you are participating in (e.g. Accept/Refuse a panel invitation, Accept/Refuse a meeting invitation, provide requested additional information on the patient

| European<br>Reference<br>Networks | ERN   ERN-RN | ID - Neurological Diseases        |                                                                                                  | Centre      | ERN      | Мар | <b>?</b> - | 🐣 rndhpuser1 testuser 🗸 |
|-----------------------------------|--------------|-----------------------------------|--------------------------------------------------------------------------------------------------|-------------|----------|-----|------------|-------------------------|
|                                   | 😕 ERN-RND    | - Neurological Diseases USER: rnd | dhpuser1 testuser                                                                                |             |          |     |            |                         |
| Dashboard                         | Task List    |                                   |                                                                                                  |             |          |     |            |                         |
| 9-9                               | Nickname     | Assigned                          | Task                                                                                             |             |          |     |            |                         |
| Panels                            | #657 cherry  | 24/jul/2018 11:28 (Europe/Madrid) | Please review the data and provide your contribution                                             |             |          |     |            |                         |
| <b>&gt;</b> = <b>•</b>            | #657 cherry  | 24/jul/2018 11:43 (Europe/Madrid) | If meeting "test" has finished please ensure meeting status is changed to finished and meeting s | ummary is r | ecorded. |     |            |                         |
| Tasklist                          | #657 cherry  | 24/jul/2018 11:47 (Europe/Madrid) | Meeting "test" has been updated.                                                                 |             |          |     |            |                         |
| iiiii                             | #704 Ball    | 31/aug/2018 12:01 (Europe/Madrid) | Meeting "case discussion" has been updated.                                                      |             |          |     |            |                         |
| My Meetings                       | #648 cherry  | 19/sep/2018 14:07 (Europe/Madrid) | Please complete the Patient File for this Panel.                                                 |             |          |     |            |                         |
| Wahinawa                          | #662 grower  | 19/sep/2018 14:49 (Europe/Madrid) | Please review the data that is provided for this Panel.                                          |             |          |     |            |                         |
| webinars                          | #732 Grey    | 20/sep/2018 13:53 (Europe/Madrid) | Meeting "wfgrew" has been updated.                                                               |             |          |     |            |                         |

Preferences

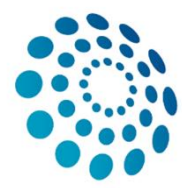

## CPMS ERN Dashboard -3.'My Meetings' View

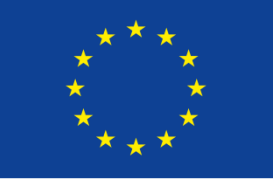

Co-financed by the Connecting Europe Facility of the European Union

#### 38

### Here you can see all meetings you are hosting or have been invited to

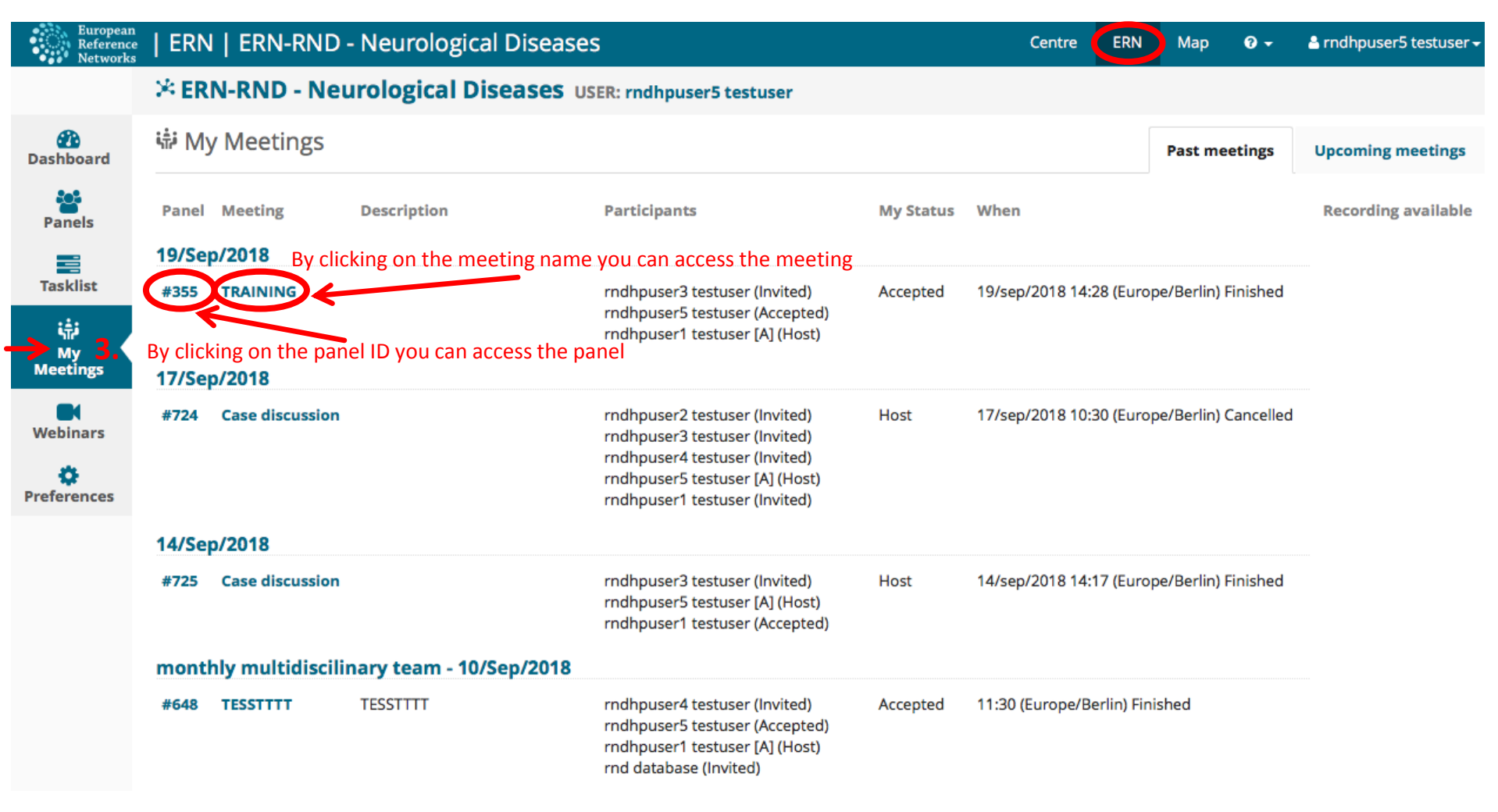

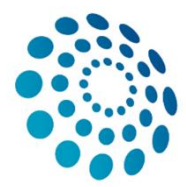

## **CPMS ERN Dashboard -***4.'Preference' View*

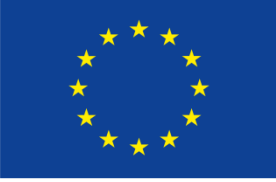

Co-financed by the Connecting Europe Facility of the European Union

39

### □ Here you can enter your preferences in any of the thematic areas listed

| European<br>Reference<br>Networks | ERN   ERN-RND - Neurological Disease                              | 25                                                                         | Centre ERN Map | ? - 👌 rndhpuser5 testuser |
|-----------------------------------|-------------------------------------------------------------------|----------------------------------------------------------------------------|----------------|---------------------------|
|                                   | * ERN-RND - Neurological Disease                                  | S USER: rndhpuser5 testuser                                                |                |                           |
| Dashboard<br>Panels               | <ul> <li>My Preferences</li> <li>My professional role:</li> </ul> | Surgeon                                                                    |                | <b>4</b> a.<br>▼          |
| Tasklist                          | Thematic Area                                                     |                                                                            |                | Select all                |
| i.                                | Atypical parkinsonian syndromes: Genetic PD, Mult                 | isystem Atrophy, Progressive Supranuclear Palsy, Corticobasal degeneration |                |                           |
| My Meetings                       | Cerebellar Ataxias and Spastic Paraplegias                        |                                                                            |                | V                         |
|                                   | Choreas and Huntington's Disease                                  |                                                                            |                | V                         |
| Webinars                          | Dystonias, paroxysmal disorders (nonepileptical on                | es) and Neurodegeneration with Brain Iron Accumulation                     |                |                           |
| Preferences                       | Frontotemporal dementia                                           |                                                                            |                |                           |
|                                   | Leukodystrophies                                                  |                                                                            |                | V                         |
|                                   |                                                                   |                                                                            |                | O Update My Preferences   |

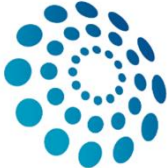

## ANNEX-Optional Sections in the Consultation Form

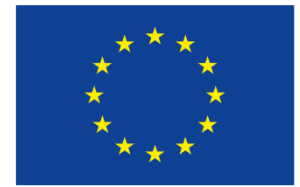

Co-financed by the Connecting Europe Facility of the European Union

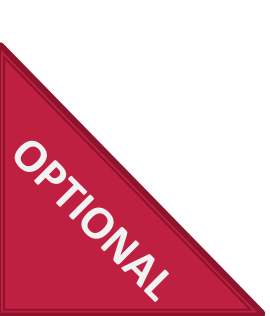

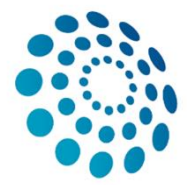

# Consultation form-4c. Episode Description

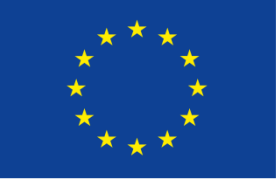

Co-financed by the Connecting Europe Facility of the European Union

Save

Close

**41** 

## All subsections of this section are based on using a specific coding system, writing a free text or uploading an attachment

| Consultation Request                       | Episode Description                         |            |  |
|--------------------------------------------|---------------------------------------------|------------|--|
| Episode Description                        | History:                                    | Text       |  |
| Rare Disease Diagnosis                     |                                             | Attachment |  |
| Comorbidities                              |                                             |            |  |
| Phenotype/Genetic Features and<br>Biobanks | Main Symptoms:                              |            |  |
| E Family History                           |                                             | medDRA     |  |
| Health Behaviours                          |                                             | ICD-10     |  |
| Allergies and Other Adverse<br>Reactions   |                                             | Text       |  |
| History of Past Illness and<br>Disorders   |                                             | Attachment |  |
| Special Treatment Intervention             |                                             |            |  |
| Surgical Procedures                        | <b>T</b> <u>Add main symptom</u>            |            |  |
| Transplantation History                    | + Add current treatment                     |            |  |
| Medication Summary                         | + Add exam finding                          |            |  |
| C Others                                   | + Add laboratory findings                   |            |  |
| Medical Documents                          | + Add imaging finding                       |            |  |
|                                            | + Add other finding                         |            |  |
|                                            | + Add previous clinical trial participation |            |  |
|                                            | + Add other information                     |            |  |

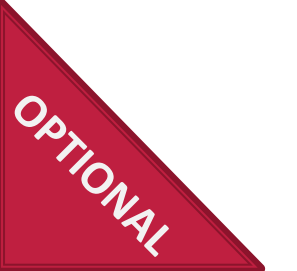

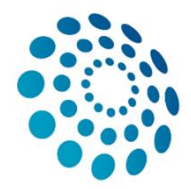

## **Consultation form-**4d. Rare Disease Diagnosis

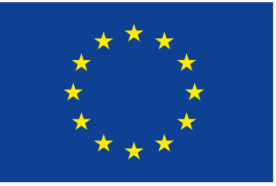

Co-financed by the Connecting Europe Facility of the European Union

| 42                                         |                                                      |                                               |             |
|--------------------------------------------|------------------------------------------------------|-----------------------------------------------|-------------|
| Consultation Request                       | ICD-10 classification:                               | Type value for auto-complete                  | Q           |
| Patient Information                        | Orphanet nomenclature:                               | [Orphanet] 585: Multiple sulfatase deficiency | Q           |
| Episode Description                        | Date of first symptoms onset:                        | 2008                                          |             |
| 🗲 🖉 Rare Disease Diagnosis 🛛 🔵             | Date of current Diagnosis:                           | 02/May/2012                                   |             |
| Comorbidities                              | Age at Diagnosis:                                    | 8 Years 4 Months                              |             |
| Phenotype/Genetic Features and<br>Biobanks | Status of current Diagnosis:                         | Active     In Remission                       |             |
| Family History                             |                                                      | Resolved                                      |             |
| Health Behaviours                          |                                                      | Relapse     Other                             |             |
| Allergies and Other Adverse<br>Reactions   | * Diagnosis Provider:                                | ERN member     Affiliated ERN Member          |             |
| History of Past Illness and<br>Disorders   | Non-ERN member healthcare provider:                  | Non-ERN member St. losef Krankenhaus Bochum   |             |
| Special Treatment Intervention             |                                                      | -                                             |             |
| Surgical Procedures                        | Country of Diagnosing centre:                        | Type value for auto-complete                  |             |
| Transplantation History                    | * Treatment Healthcare Provider:                     | eRN member                                    |             |
| Medication Summary                         |                                                      | Affiliated ERN Member     Non ERN member      |             |
| Others                                     | EPN member healthrare provider.                      |                                               |             |
| Medical Documents                          |                                                      |                                               |             |
|                                            | Diagnostic Test Code:                                | V Text                                        |             |
|                                            | Text:                                                |                                               |             |
|                                            | Data of observation:                                 | 2000                                          |             |
|                                            | Date of observation.                                 |                                               |             |
|                                            | Result:                                              | Click here to attach file 🕹                   |             |
| OPTION                                     | + Add Current Disease Diagnosis<br>Working Diagnosis |                                               |             |
| 191                                        |                                                      |                                               | Cancel Save |

#### + Add Current Disease Diagnosis

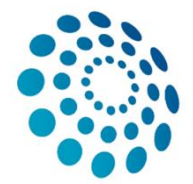

## Consultation form-4e. Comorbidities

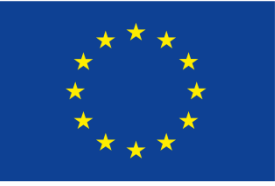

Co-financed by the Connecting Europe Facility of the European Union

| Consultation Request                       | Comorbidities             |                              |            |
|--------------------------------------------|---------------------------|------------------------------|------------|
| Patient Information                        | Search All Coding Systems | Type value for auto-complete | [          |
| Episode Description                        | Diagnosis Code:           |                              |            |
| 🔽 Rare Disease Diagnosis 🛛 🔵               | Diagnosis code.           | ○ ICD-10                     |            |
| 🗹 Comorbidities 🛛 🔵                        |                           | CCC-3 Cther                  |            |
| Phenotype/Genetic Features and<br>Biobanks | + Add comorbidity         |                              |            |
| Family History                             | Aud comorbinity           |                              |            |
| Health Behaviours                          |                           |                              |            |
| Allergies and Other Adverse<br>Reactions   |                           |                              | Close Save |
| History of Past Illness and<br>Disorders   |                           |                              |            |
| Special Treatment Intervention             |                           |                              |            |
| Surgical Procedures                        |                           |                              |            |
| Transplantation History                    |                           |                              |            |
| Medication Summary                         |                           |                              |            |
| Others                                     |                           |                              |            |
| Medical Documents                          |                           |                              |            |

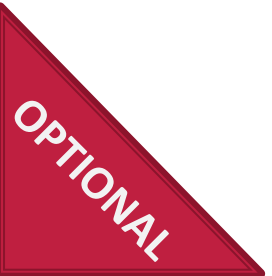

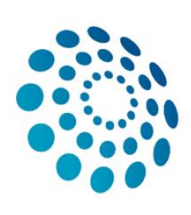

## Consultation form-4f. Phenotype/Genetic Features and Biobanks

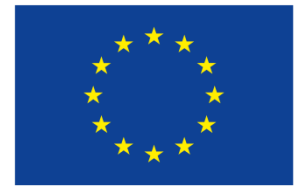

Co-financed by the Connecting Europe Facility of the European Union

|                                            | Phenotype/Genetic Features and Biobanks                               |                               |
|--------------------------------------------|-----------------------------------------------------------------------|-------------------------------|
| Consultation Request                       |                                                                       |                               |
| Patient Information                        | Genetic study performed:                                              |                               |
| Episode Description                        |                                                                       | Text                          |
| Rare Disease Diagnosis                     | Gene Affected:                                                        | HGNC Symbols                  |
| Comorbidities                              |                                                                       | Text                          |
| Phenotype/Genetic Features<br>and Biobanks | DNA Variant:<br>DNA Nucleotide reference sequence (RefSeq Id/LRG Id): | Type value for auto-complete  |
| Family History                             | DNA Nucleatide variant description                                    |                               |
| Health Behaviours                          | Diva Nucleotide variant description.                                  | e.g. g. 120470<br>            |
| Allergies and Other Adverse<br>Reactions   | RNA Variant:                                                          | •                             |
| History of Past Illness and<br>Disorders   | RNA Nucleotide reference sequence (LRG Id):                           | Substitution                  |
| Special Treatment Intervention             |                                                                       | Duplication                   |
| Surgical Procedures                        | Protein Variant:                                                      | Insertion                     |
| Transplantation History                    | Protein sequence (RefSea Id/I RG Id):                                 | Inversion                     |
| Medication Summary                         | riteri sequence (nelseq lo ene lo).                                   | Conversion Deletion-insertion |
| Others                                     | Protein variant description:                                          | Alleles                       |
| Medical Documents                          | ······································                                | Repeated Sequences            |
|                                            | Phenotypic Abnormality (HPO):                                         | Splicing                      |
|                                            | Other changes:                                                        | e.g. DNA methylation          |
|                                            | Allelic State:                                                        |                               |
| 0 <sub>0</sub>                             | Somatic Mutation as included in COSMIC (RefSeq Id/LRG Id):            | Type value for auto-complete  |
| 10 <sub>1</sub> ,                          | Specimens stored at biobank:                                          |                               |
| 3,                                         |                                                                       |                               |

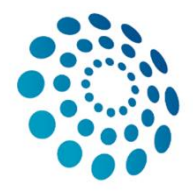

## Consultation form-4g. Family History

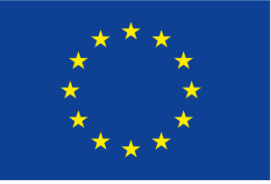

Co-financed by the Connecting Europe Facility of the European Union

| -                                          |                                                                                                    |
|--------------------------------------------|----------------------------------------------------------------------------------------------------|
| Consultation Request                       | Family History                                                                                                    |
| Patient Information                        | Consanguineous Parents? 💿 Yes 💿 No 💿 Unknown                                                                                                    |
| Episode Description                        | Healthy carriers in the family? 💿 Yes 💿 No 💿 Unknown                                                                                            |
| 🗹 Rare Disease Diagnosis 🛛 🗧               | + Add healthy carrier                                                                                                    |
| Comorbidities                              | Other cases in the family? 💿 Yes 💿 No 💿 Unknown                                                                                                 |
| Phenotype/Genetic Features and<br>Biobanks | Kinship of Carrier:                                                                                                    |
| 🖉 Family History 🛛 🗧                       |                                                                                                    |
| Health Behaviours                          | + Add other case                                                                                                    |
| Allergies and Other Adverse                | Pedigree 0.022 DBA                                                                                                    |
| History of Past Illness and<br>Disorders   | Affected Add text here Carrier Add text here                                                                                                    |
| Special Treatment Intervention             |                                                                                                    |
| Surgical Procedures                        |                                                                                                    |
| Transplantation History                    | Pproband                                                                                                    |
| Medication Summary                         |                                                                                                    |
| C Others                                   |                                                                                                    |
| Medical Documents                          |                                                                                                    |
|                                            | Use this section to upload and display Pedigree images into CPMS. Please note that only permitted formats can be displayed (i.e. PNG, and JPEG) |
|                                            | Image: Click here to attach file <b>1</b>                                                                                                    |
|                                            |                                                                                                    |
| So,                                        | Cancel Save                                                                                                    |
| 10.                                        |                                                                                                    |
| NA.                                        |                                                                                                    |
| Y A                                        |                                                                                                    |

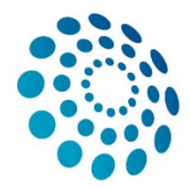

## Consultation form-4h. Special Treatment Interventi Carl at led Lythe Connecting Europe Union

**46** 

| Consultation Request                      |   |
|-------------------------------------------|---|
| Patient Information                       |   |
| Episode Description                       |   |
| Rare Disease Diagnosis                    |   |
| Comorbidities                             |   |
| Phenotype/Genetic Features an<br>Biobanks | d |
| Family History                            |   |
| Health Behaviours                         |   |
| Allergies and Other Adverse<br>Reactions  |   |
| History of Past Illness and<br>Disorders  |   |
| Special Treatment<br>Intervention         |   |
| Surgical Procedures                       |   |
| Transplantation History                   |   |
| Medication Summary                        |   |
| Others                                    |   |
| Medical Documents                         |   |

|     | Special Treatment Intervention |                             |   |
|-----|--------------------------------|-----------------------------|---|
|     | Special Treatment:             | Blood transfusions          |   |
|     | Comments/Notes:                | A+                          | 0 |
| ONA | Attachment:                    | Click here to attach file 🛓 |   |

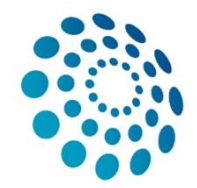

# **Consultation form-***4i. Transplantation History*

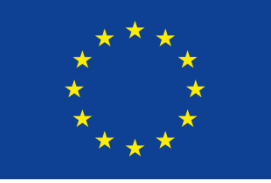

Co-financed by the Connecting Europe Facility of the European Union

| Consultation Request                                                                                                    |                                  |               |             |
|----------------------------------------------------------------------------------------------------|----------------------------------|---------------|-------------|
| Patient Information                                                                                                    |                                  |               |             |
| Episode Description                                                                                                    |                                  |               |             |
| Rare Disease Diagnosis                                                                                                    | Transplantation History          |               |             |
| 🗹 Comorbidities 📃                                                                                                    |                                  |               | -           |
| Phenotype/Genetic Features and<br>Biobanks                                                                                                    | Transplant Material:             |               |             |
| Family History                                                                                                    | Transplant Material Description: |               |             |
| Health Behaviours                                                                                                    | Date of transplant:              | dd/Mmm/yyyy 🗎 |             |
| Allergies and Other Adverse<br>Reactions                                                                                                    | + Add transplantation            |               |             |
| History of Past Illness and Disorders                                                                                                    |                                  |               |             |
|                                                                                                    |                                  |               |             |
| Special Treatment Intervention                                                                                                    |                                  |               | Cancel      |
| Special Treatment Intervention     Surgical Procedures                                                                                                    |                                  |               | Cancel Save |
| <ul> <li>Special Treatment Intervention</li> <li>Surgical Procedures</li> <li>Transplantation History</li> </ul>                                                                        |                                  |               | Cancel Save |
| <ul> <li>Special Treatment Intervention</li> <li>Surgical Procedures</li> <li>Transplantation History</li> <li>Medication Summary</li> </ul>                                            |                                  |               | Cancel Save |
| <ul> <li>Special Treatment Intervention</li> <li>Surgical Procedures</li> <li>Transplantation History</li> <li>Medication Summary</li> <li>Others</li> </ul>                            |                                  |               | Cancel Save |
| <ul> <li>Special Treatment Intervention</li> <li>Surgical Procedures</li> <li>Transplantation History</li> <li>Medication Summary</li> <li>Others</li> <li>Medical Documents</li> </ul> |                                  |               | Cancel Save |

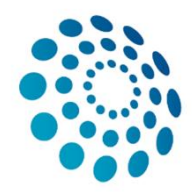

## **Consultation form-**4j. Medication Summary

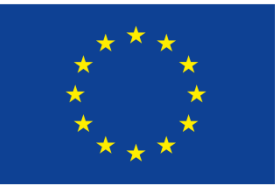

Co-financed by the Connecting Europe Facility of the European Union

| 48                                         |                                                                                                    |                                                                                                    |             |
|--------------------------------------------|----------------------------------------------------------------------------------------------------|----------------------------------------------------------------------------------------------------|-------------|
| Consultation Request                       |                                                                                                    |                                                                                                    |             |
| Patient Information                        |                                                                                                    |                                                                                                    |             |
| Episode Description                        | Medication Summary                                                                                              |                                                                                                    |             |
| Rare Disease Diagnosis                     |                                                                                                    |                                                                                                    |             |
| Comorbidities                              | Is the patient receiving medication for his/her rare disease?                                                   | Yes      No     No |             |
| Phenotype/Genetic Features and<br>Biobanks |                                                                                                    |                                                                                                    |             |
| Family History                             | Medication for Rare Disease Description:                                                                        |                                                                                                    |             |
| Health Behaviours                          |                                                                                                    |                                                                                                    |             |
| Allergies and Other Adverse<br>Reactions   | Active Ingredient (ATC):                                                                                        | Type value for auto-complete                                                                                                    |             |
| History of Past Illness and<br>Disorders   | If not ATC:                                                                                                    |                                                                                                    |             |
| Special Treatment Intervention             | Strength:                                                                                                    |                                                                                                    |             |
| Surgical Procedures                        |                                                                                                    |                                                                                                    |             |
| Transplantation History                    | The second second second second second second second second second second second second second second second se |                                                                                                    |             |
| Medication Summary                         | Type of unit:                                                                                                   |                                                                                                    |             |
| Others                                     | Frequency of intake:                                                                                            |                                                                                                    |             |
| Medical Documents                          |                                                                                                    |                                                                                                    |             |
|                                            | End date:<br>Duration of Treatment:                                                                             | dd/Mmm/yyyy 🗎                                                                                                    |             |
|                                            | Pharmaceutical Dosage Form:                                                                                     |                                                                                                    |             |
|                                            | Medication compliance:                                                                                          | Compromised execution (patients who are actively engaged in therapy, but use<br>medication inconsistent with provider instructions, i.e. skipping dosages and splitting<br>pills                                                                                                    |             |
|                                            |                                                                                                    | Discontinuation (occurs when a patient stops taking a prescription too early)                                                                                                    |             |
|                                            |                                                                                                    | Primary non-adherence (occurs when patient does not obtain prescribed medication)                                                                                                    |             |
|                                            | + Add orphan drug                                                                                               | Ves No                                                                                                    |             |
| 07                                         |                                                                                                    |                                                                                                    |             |
| NAI                                        | Form is incomplete                                                                                              |                                                                                                    | Cancel Save |

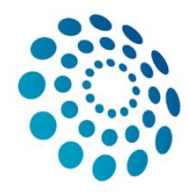

## Consultation form-4k. Medical Documents

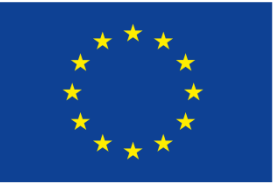

Co-financed by the Connecting Europe Facility of the European Union

49

≽

**DOTION** RI

| Consultation Request                       | Medical Documents                                                                                                    |              |  |
|--------------------------------------------|----------------------------------------------------------------------------------------------------|--------------|--|
| Patient Information                        | Use this feature to share Files and DICOM images with this Panel. The server can remove identifying data from DICOM images and CDA standard documents. You must remove all identify data from all other file types before uploading.      |              |  |
| Episode Description                        |                                                                                                    |              |  |
| Rare Disease Diagnosis                     | Attach Files/Images Delete/Rename Files Bulk Upload                                                                                                    | o the Fahel. |  |
| Comorbidities                              |                                                                                                    |              |  |
| Phenotype/Genetic Features and<br>Biobanks |                                                                                                    |              |  |
| Family History                             |                                                                                                    |              |  |
| Health Behaviours                          |                                                                                                    | Save         |  |
| Allergies and Other Adverse<br>Reactions   | File Picker: Attach images and files                                                                                                    | ×            |  |
| History of Past Illness and<br>Disorders   | About attached files                                                                                                    |              |  |
| Special Treatment Intervention             | The software will de-identify DICOM images. The software will remove identifying sections from attached CDA documents. However, it may be unable to remove data completely. The software will not attempt to modify other document types. |              |  |
| Surgical Procedures                        | When you share this Panel with FRN members, the attachments will be shared automatically.                                                                                                    |              |  |
| Transplantation History                    | When you share and rance were end internet by the dealerments will be shared automatically.                                                                                                    |              |  |
| Medication Summary                         | By ticking this checkbox, you confirm that no identifiable personal data are present in the uploaded file(s). If you consider the files                                                                                                   |              |  |
| C Others                                   | screen with other participants.                                                                                                    |              |  |
| Medical Documents                          |                                                                                                    |              |  |

Close